小学校プログラミング学習

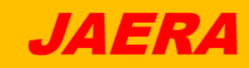

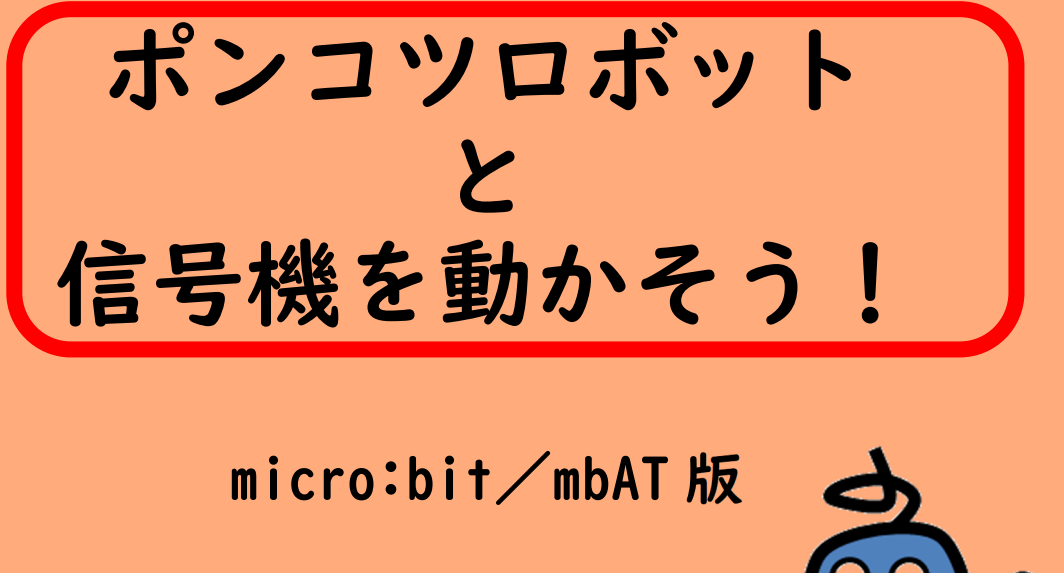

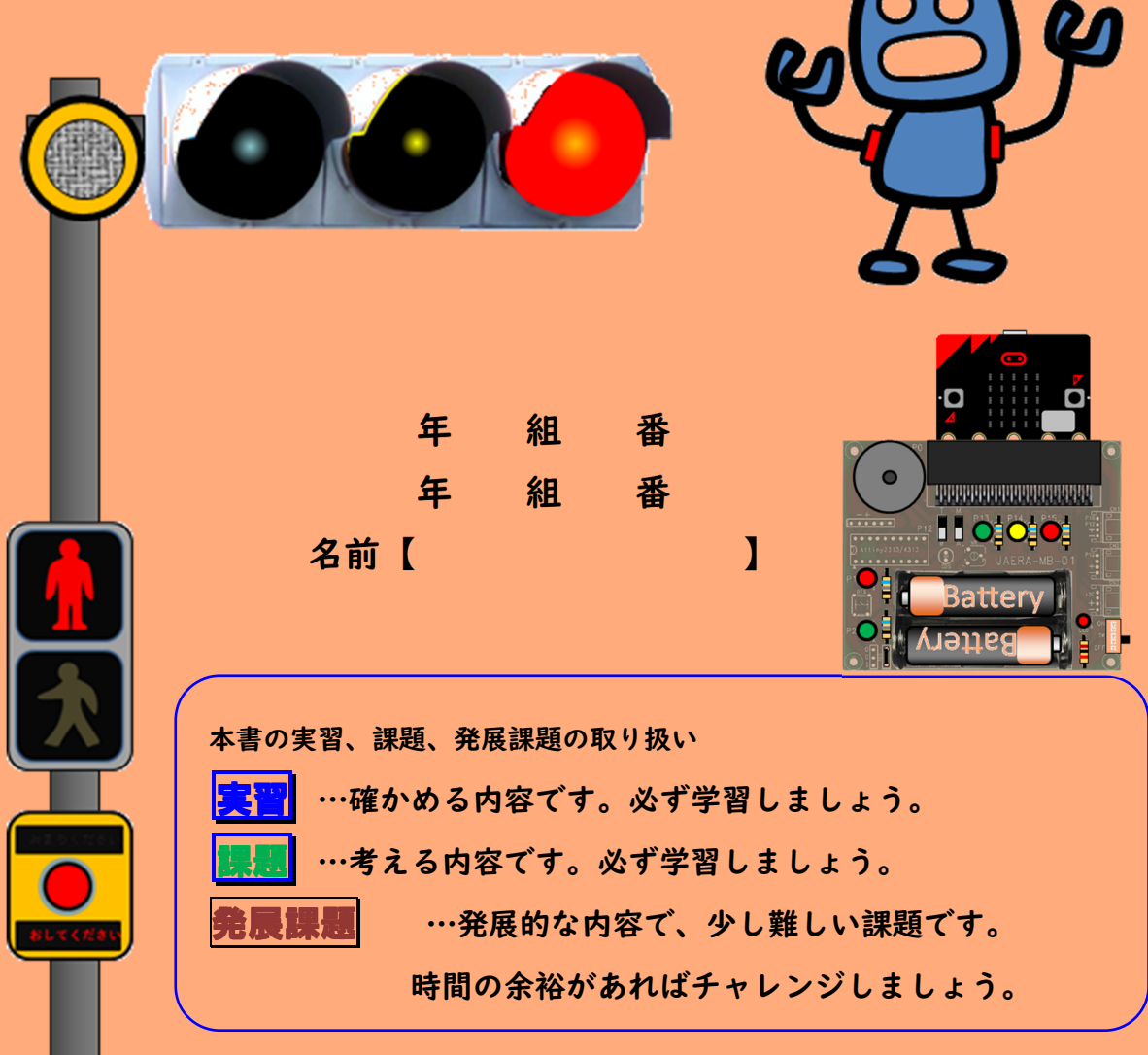

## 第1章 信号機を作ろう

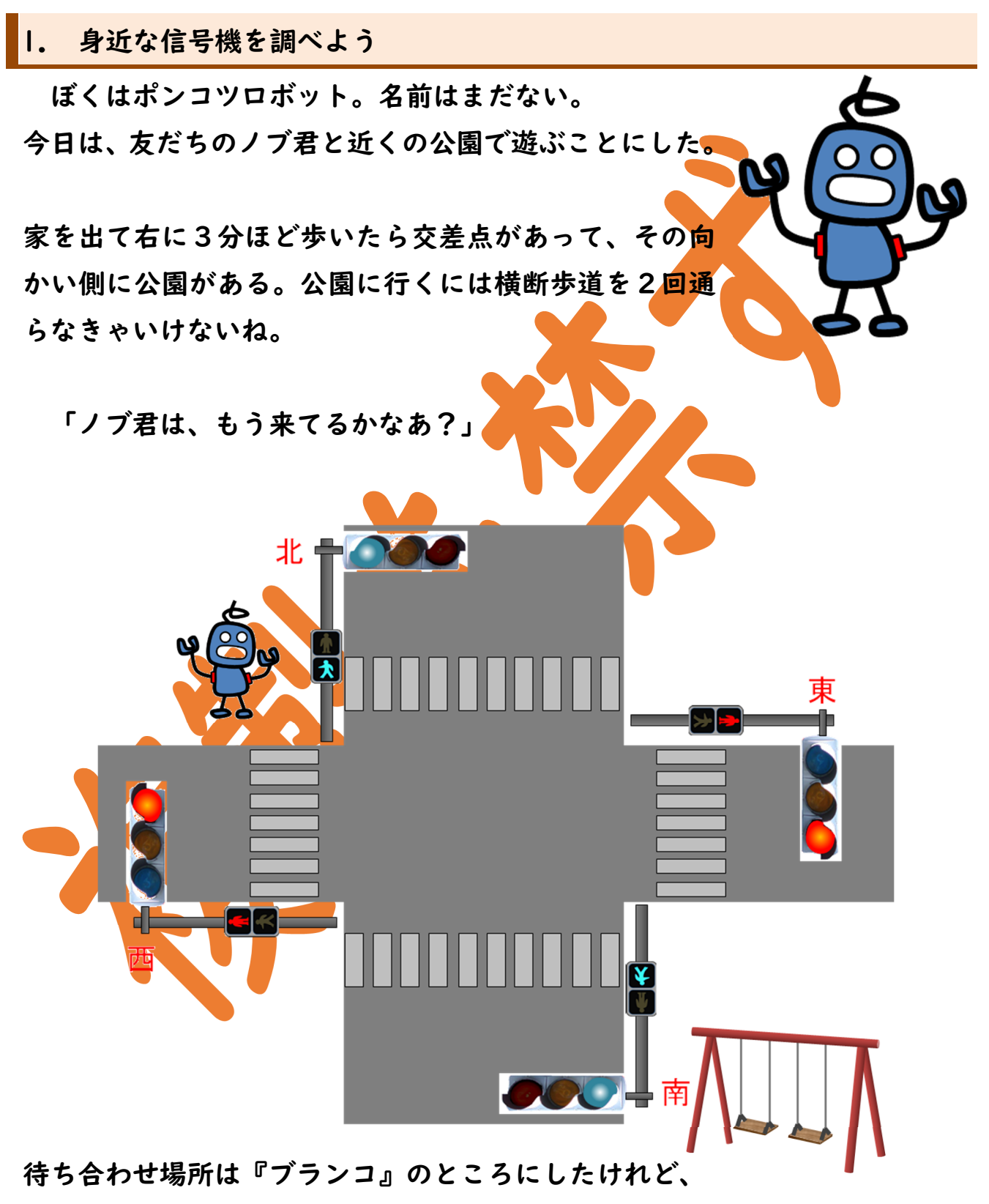

ノブ君はまだ来ていないようだ。

信号機の色を見て、数を数えて待つことにした。ぼくはポンコツロボットだけ ど、時計のように正確に数を数えられるんだよ。だって、ぼくは機械だからね。

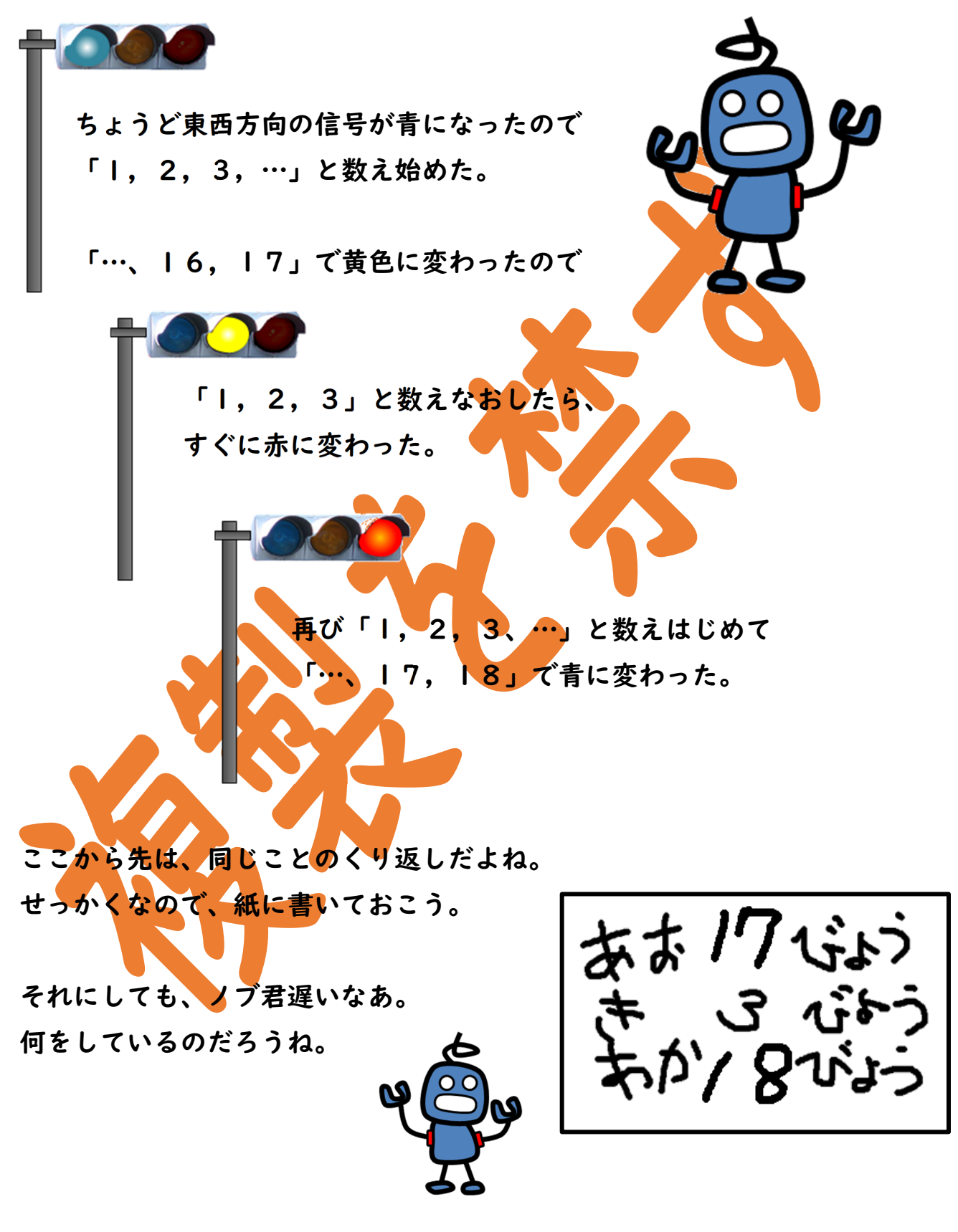

じゃ今度は南北方向の信号機を数えてみよう。

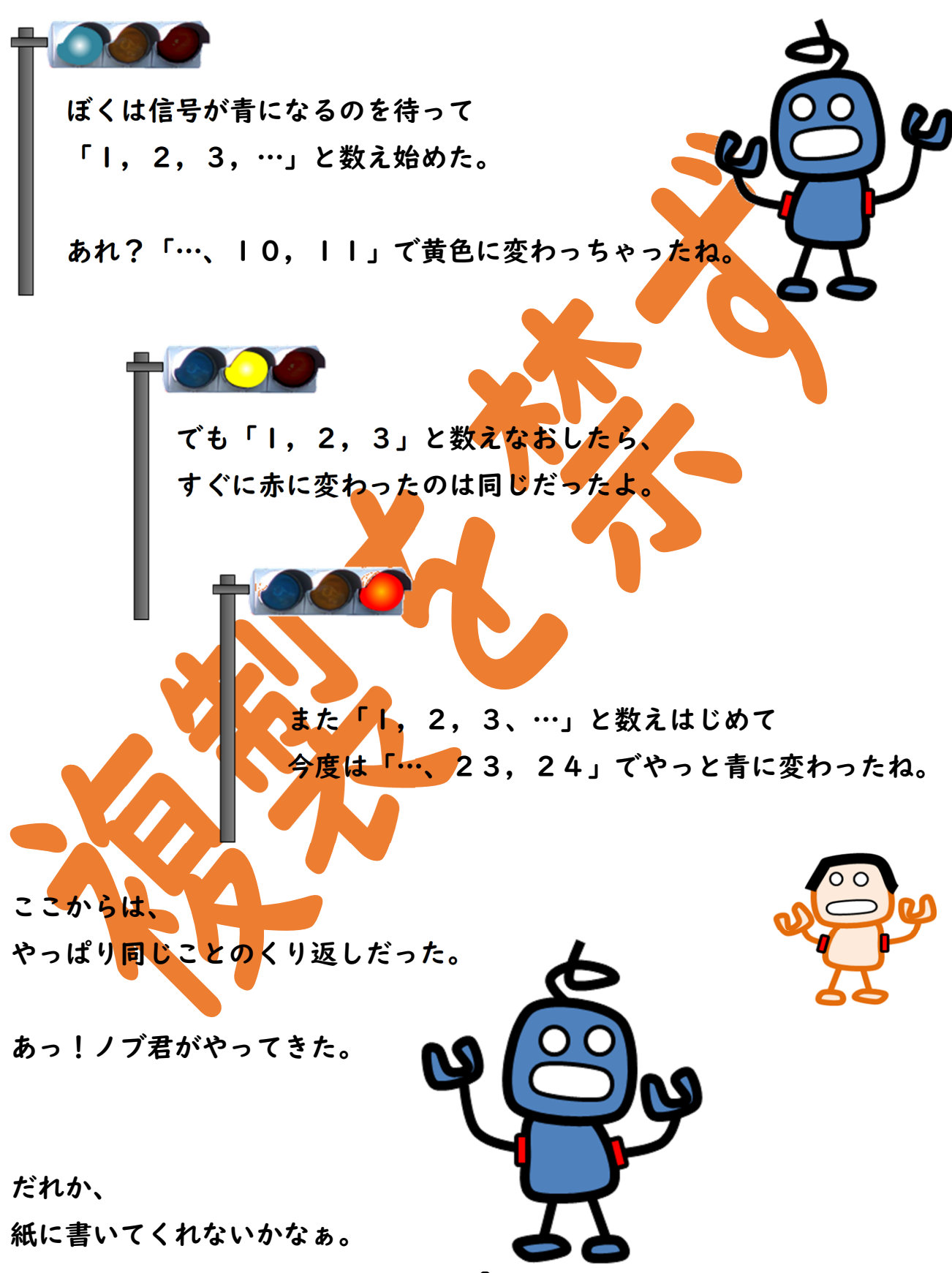

今日、学校でみんなにボクが書いた紙を出したら、 みんなが見に来た。

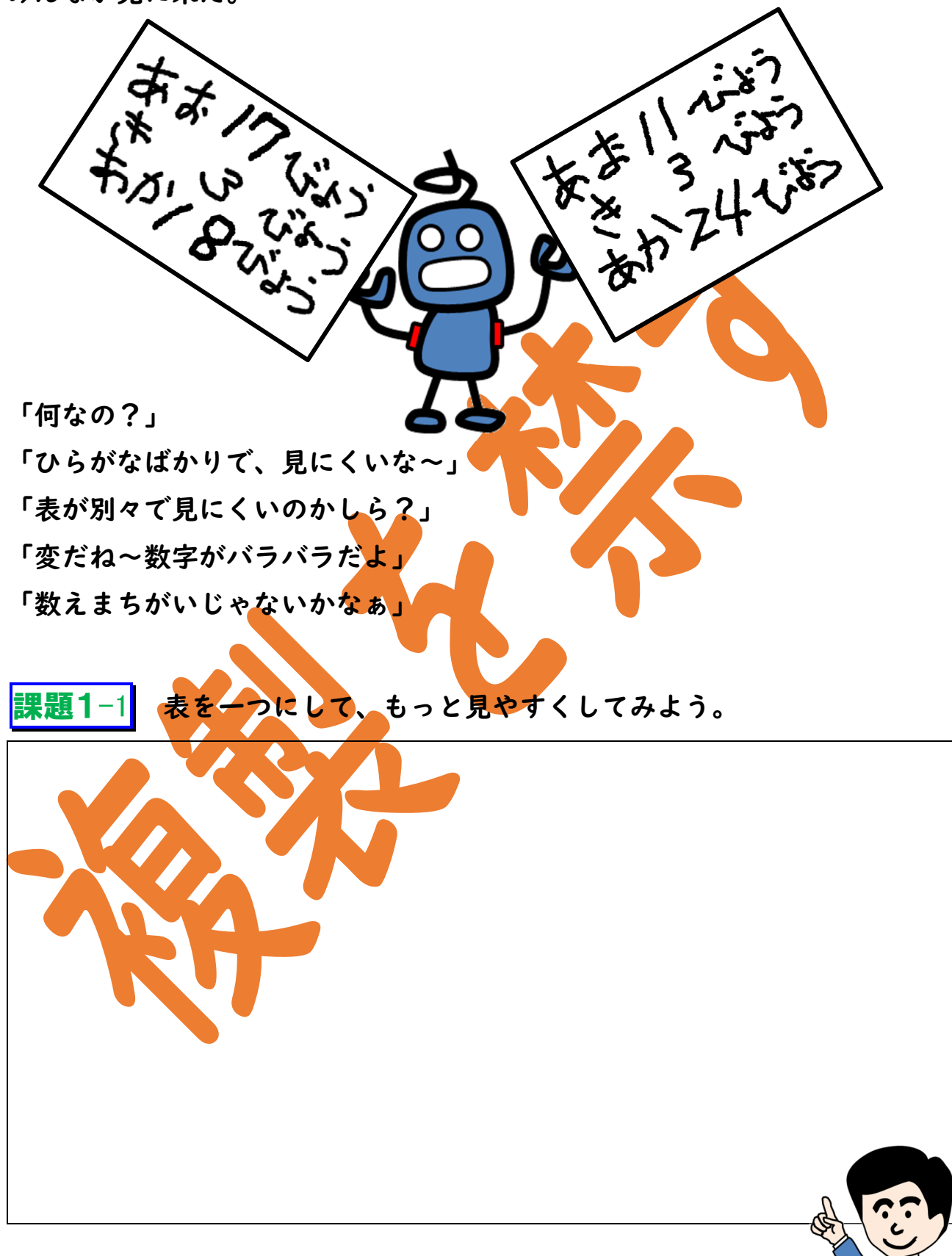

突然、ノブ君が叫んだ。

「正しい。正しいよ!」

「ポンロボ君は、きちんと正確に数えたと思うよ!」

ノブ君がいくら説明しても、ぼくには理解できなかった。

<mark>課題1-2</mark> ノブ君が、正しいといったのはなぜか、<mark>考えてみ</mark>よう。

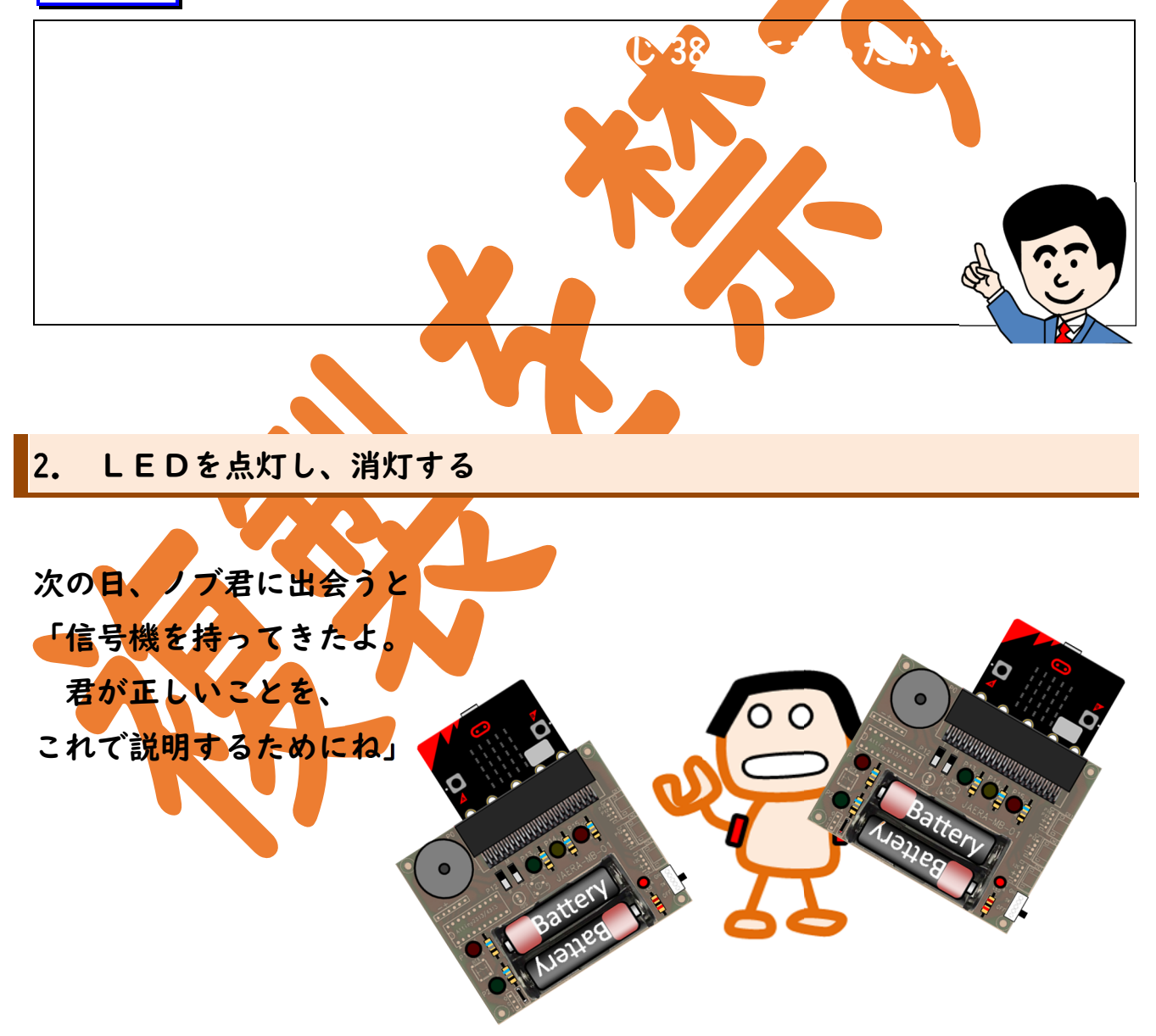

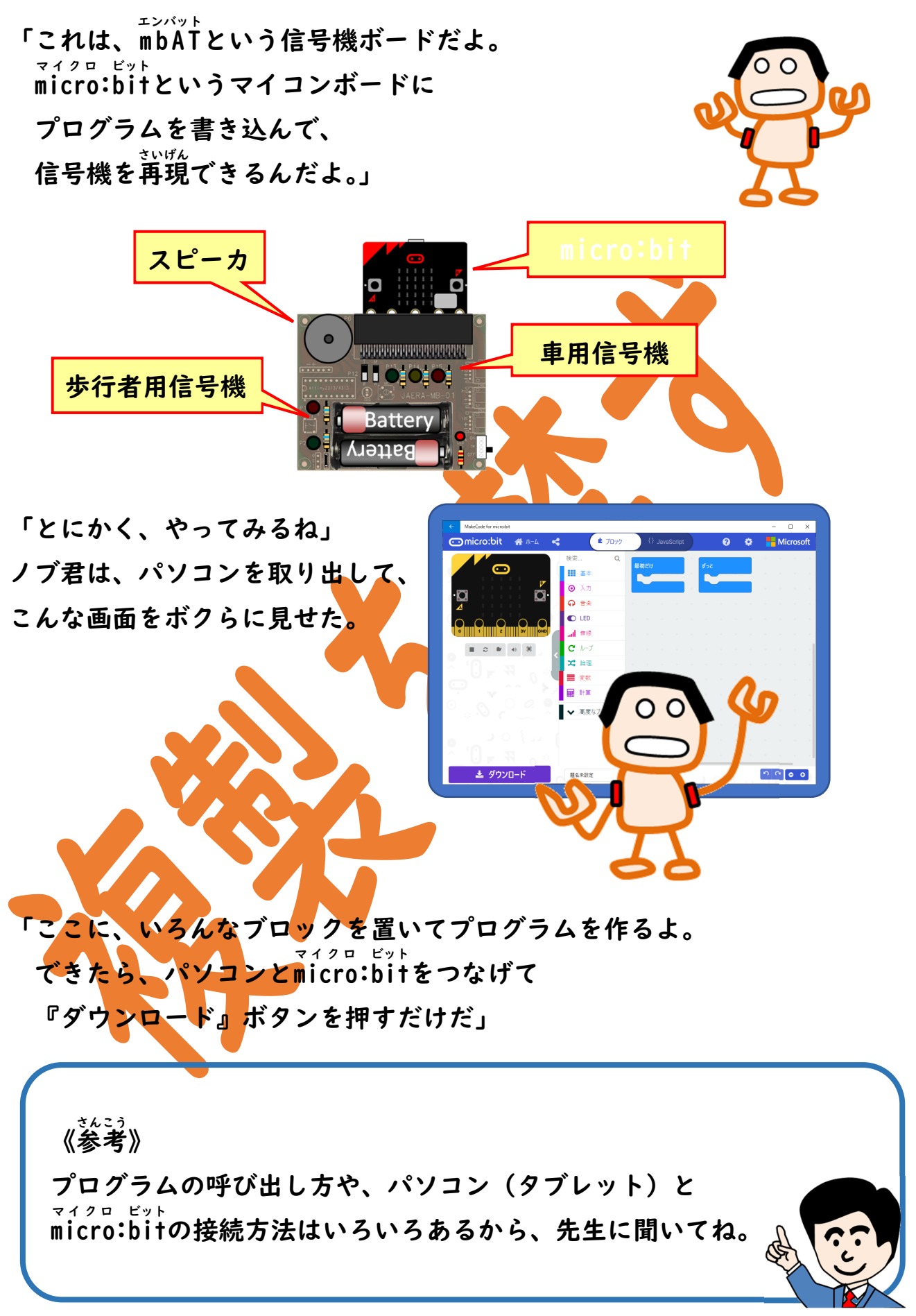

「これから使うブロックは、

『高度なブロック』メニューの中にかくれた 『入出力端子』メニューの中の

『デジタルで出力する』ブロックを使うからね」

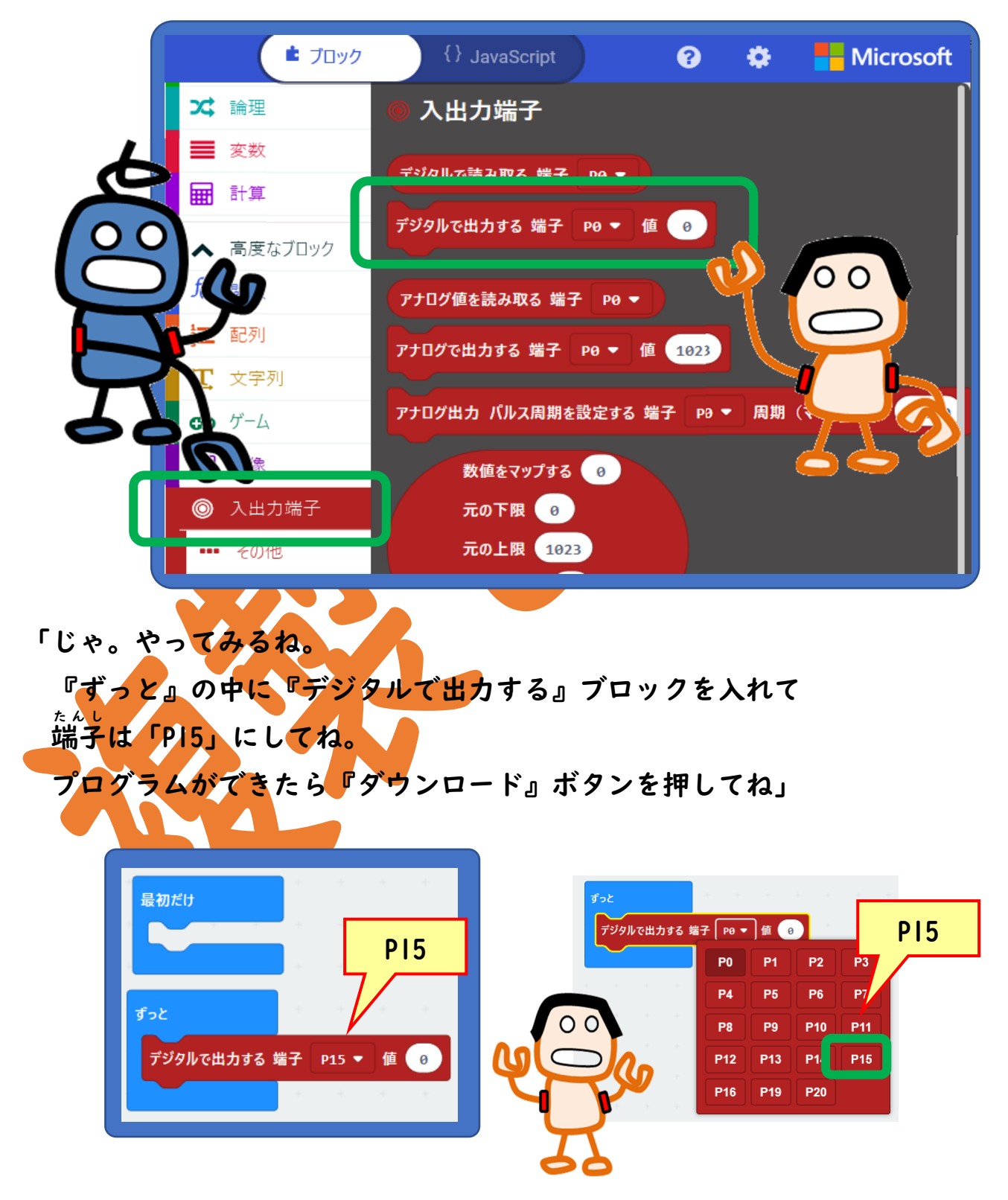

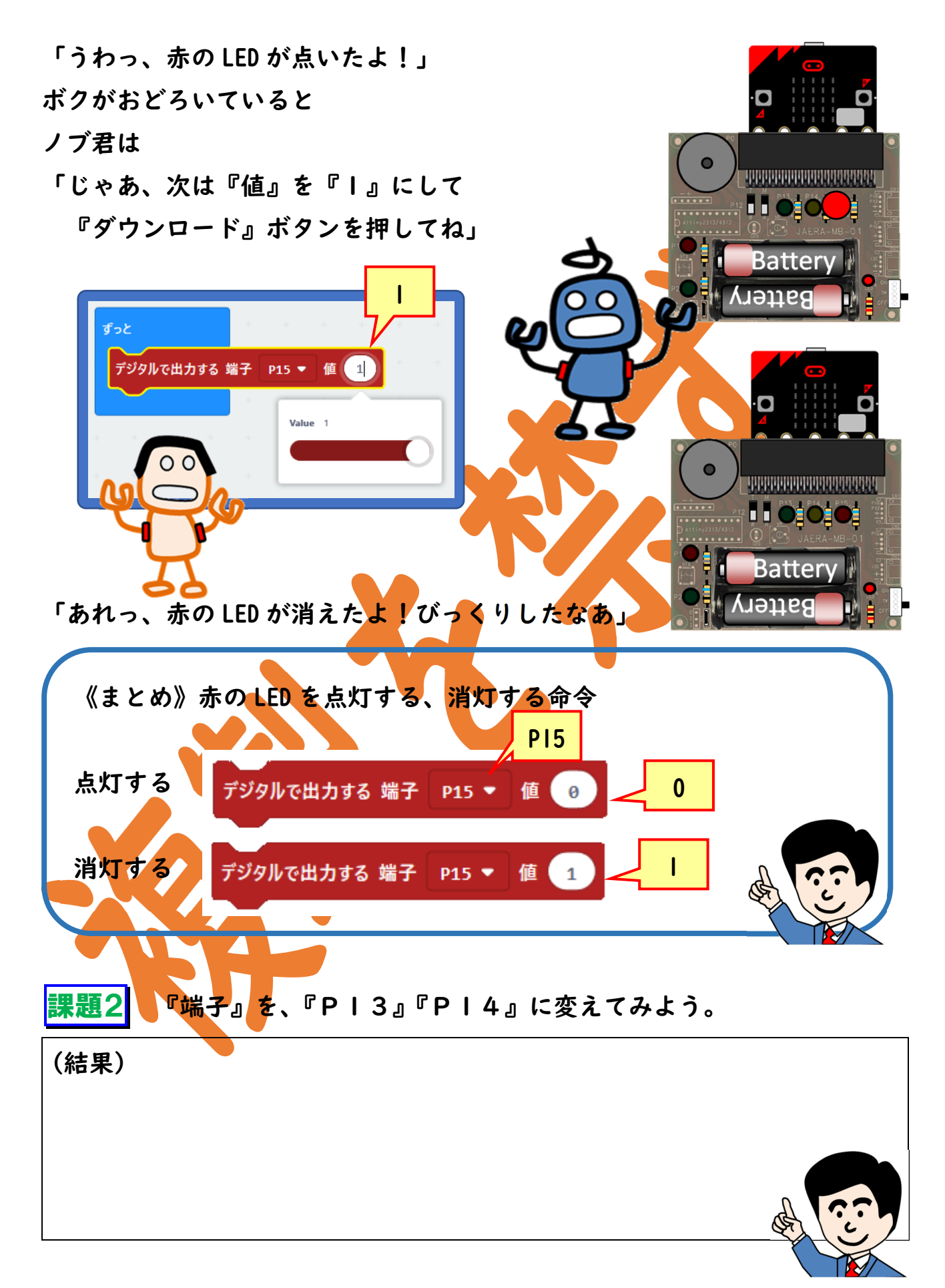

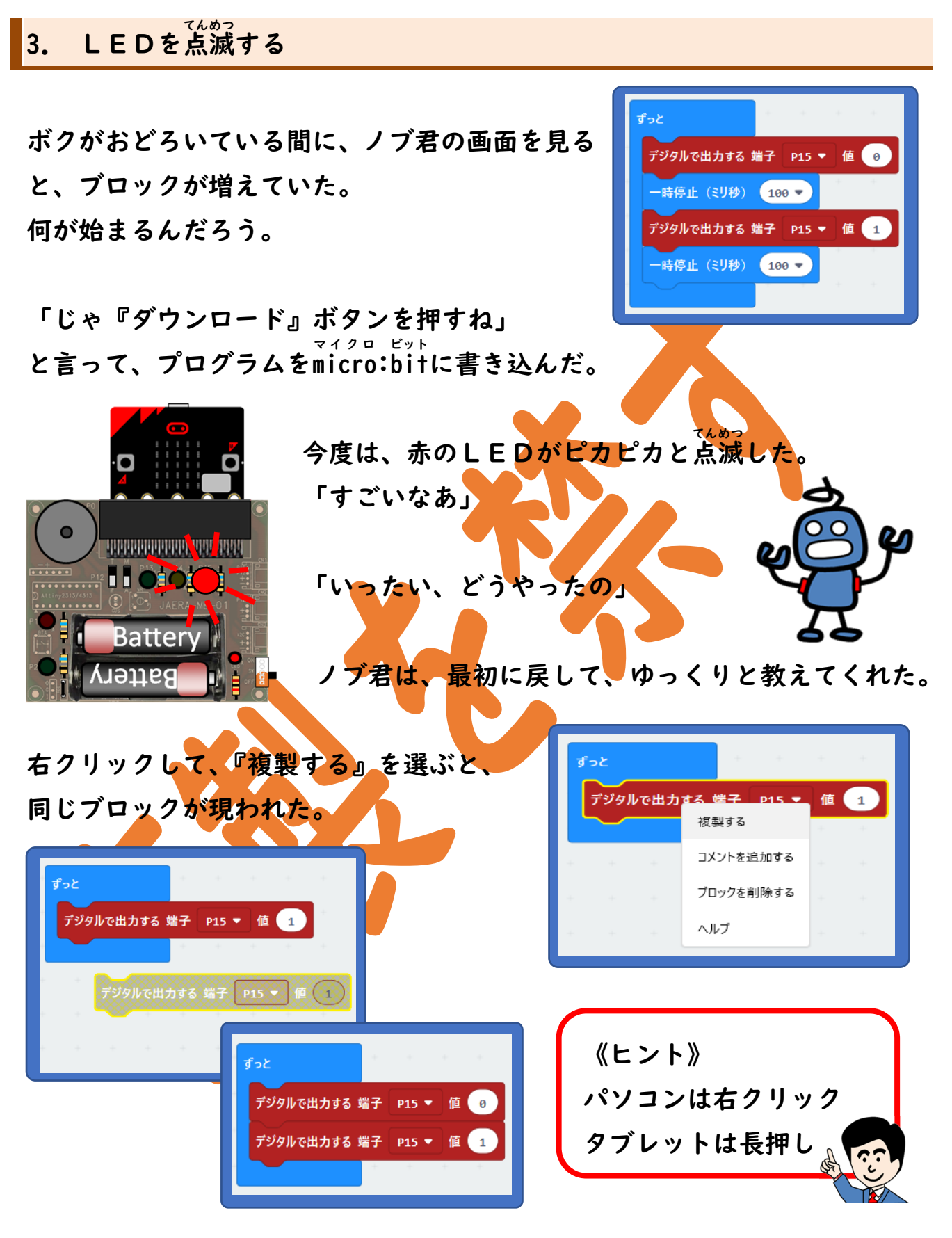

「ブロックのコピーは右クリックするのか、なるほどね」

ノブ君がメニューの『基本』を選 んで下のほうにいくと

『一時停止』ブロックが出てき

た。

これを使うんだね。

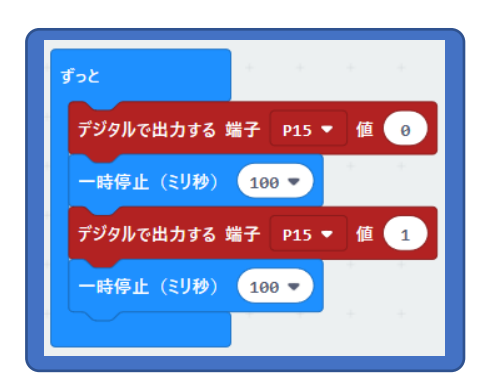

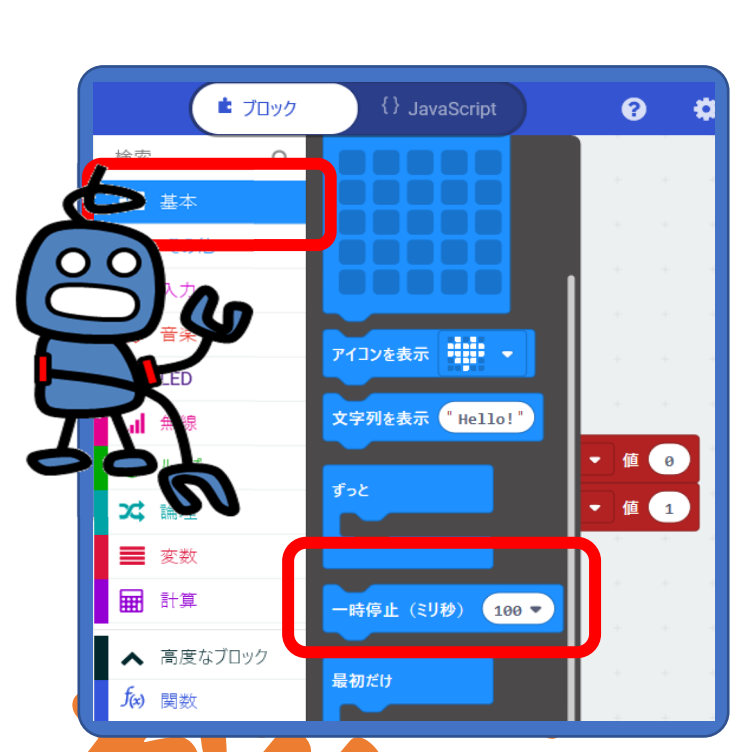

「じゃ『ダウンロード』ボタンを押すね」 プログラムをmicro:bitに書き込むと、さっきと同じように点滅した。

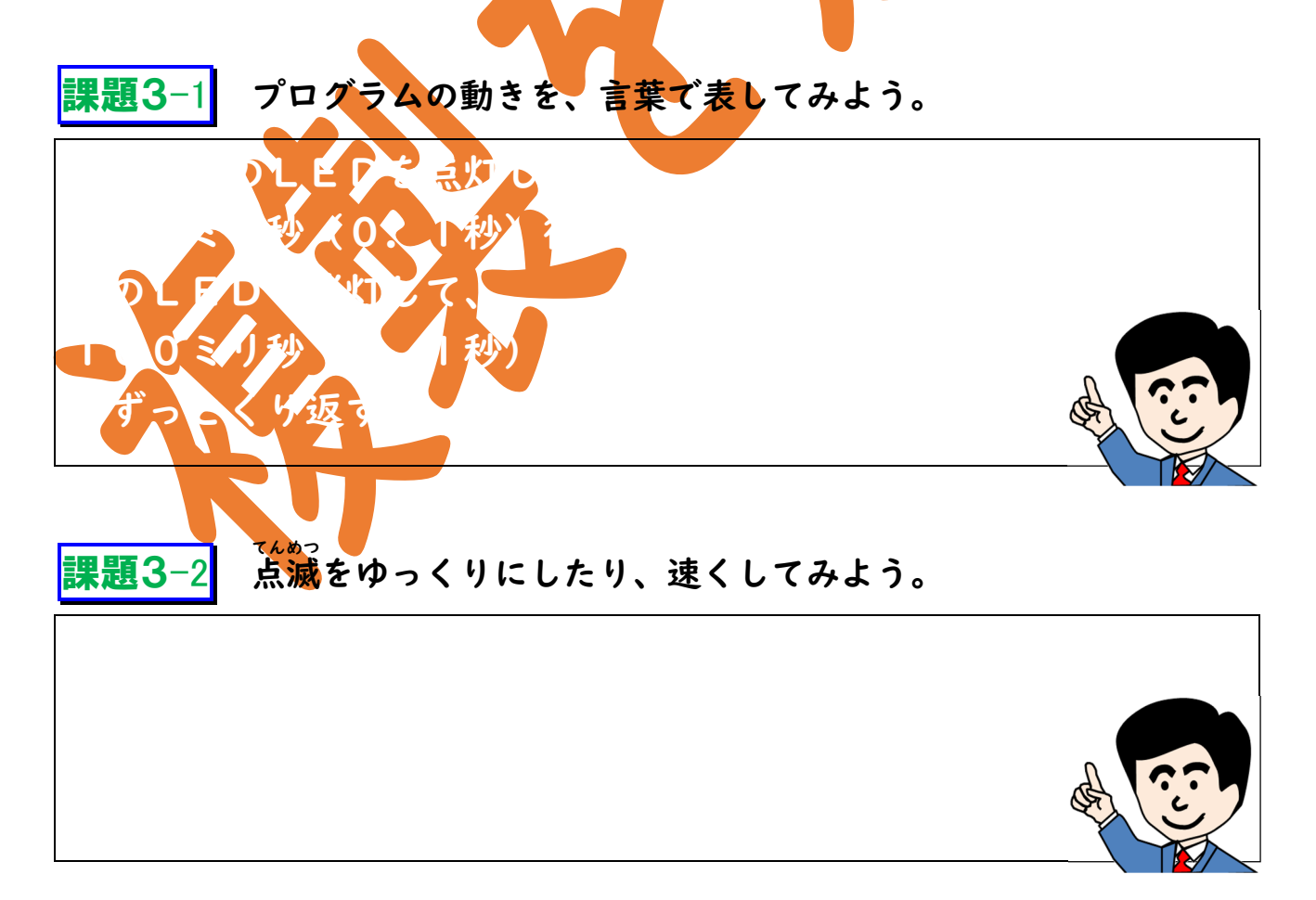

#### 4. LEDを順に点灯する

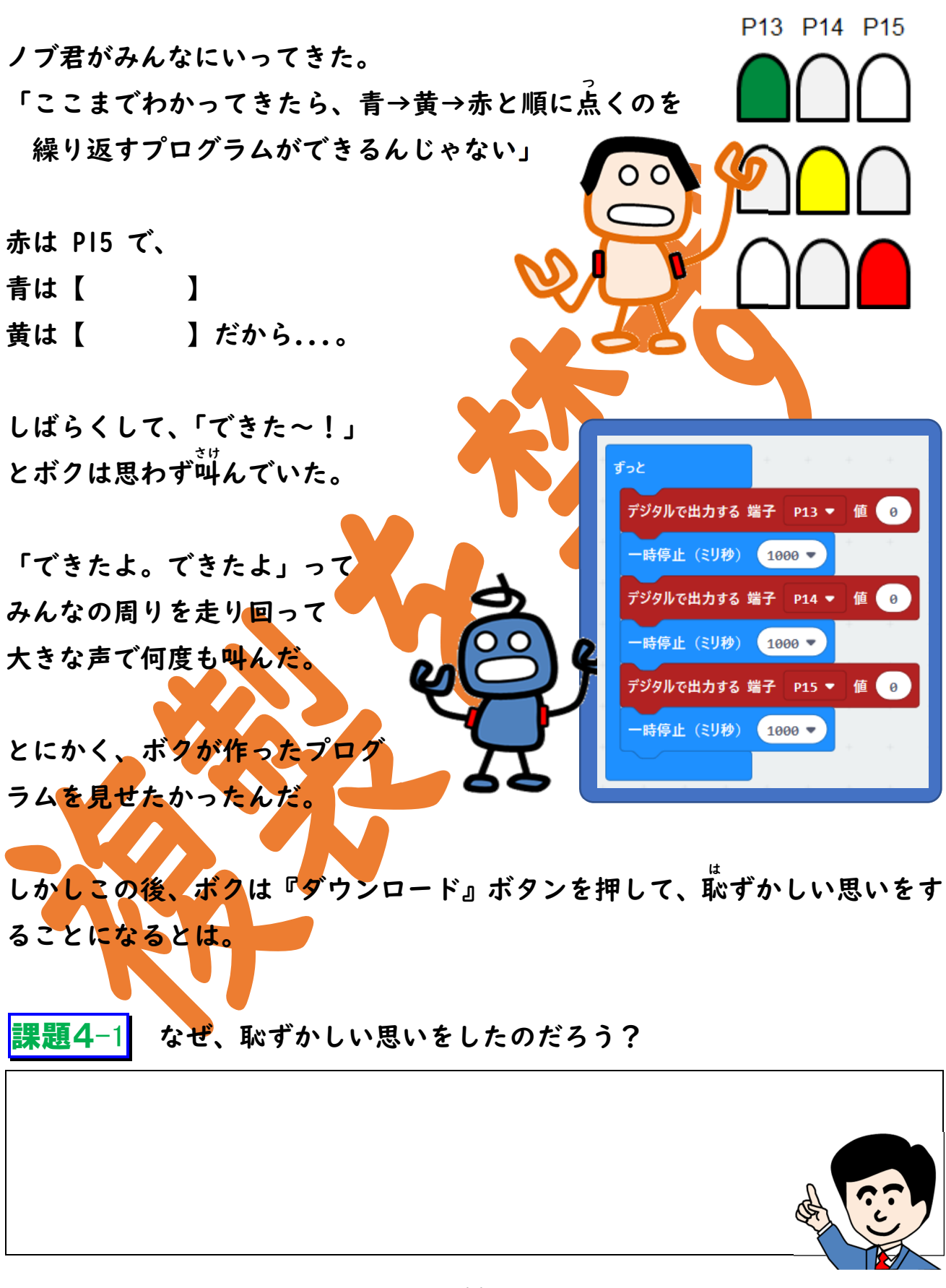

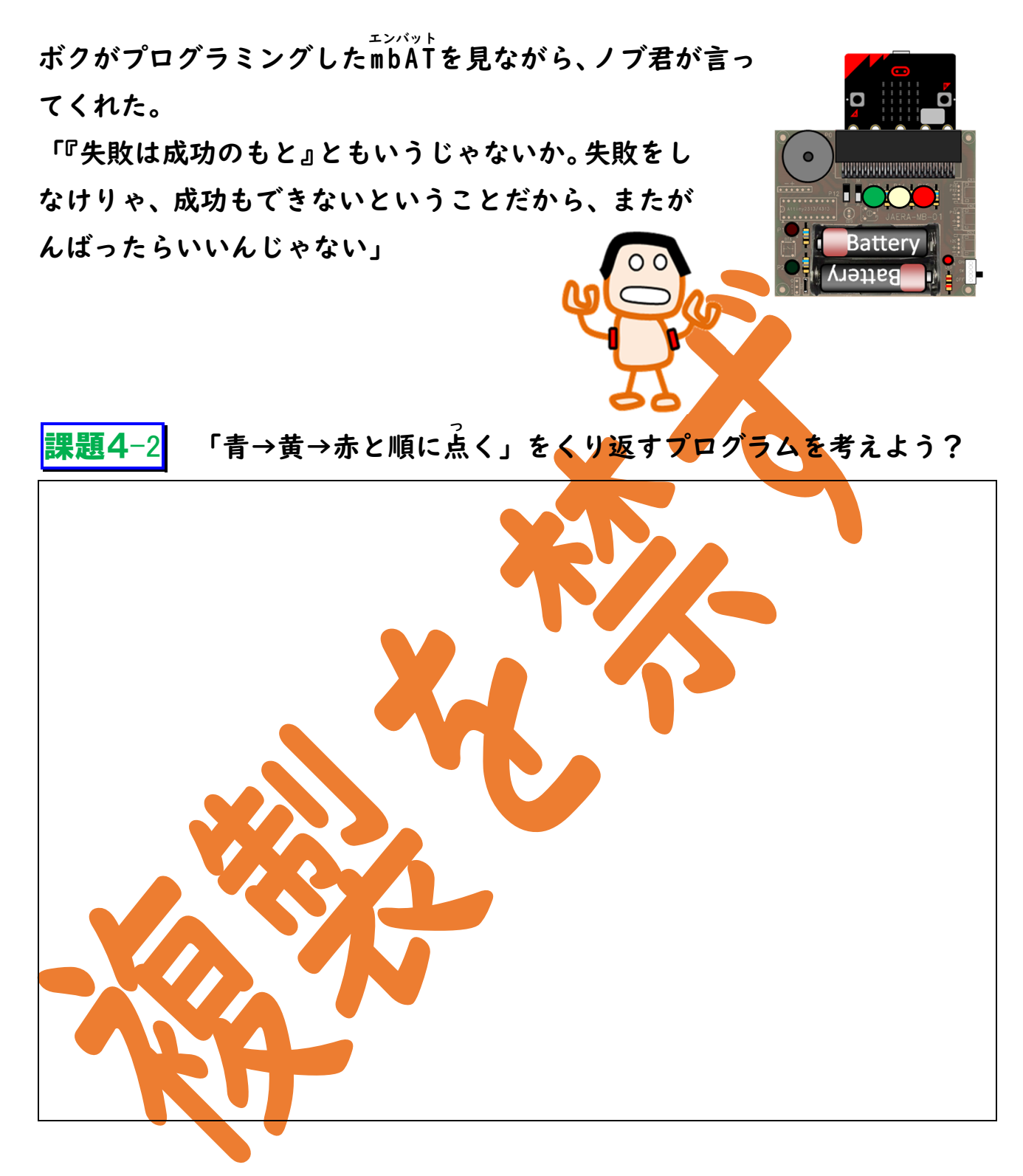

ようやく、できたぞ。 これで「青→黄→赤と順に点くの」をくり返すようになったよな。 あれっ、これって信号機に似ているなぁ。 びきたよ! 5. 信号機を作ろう

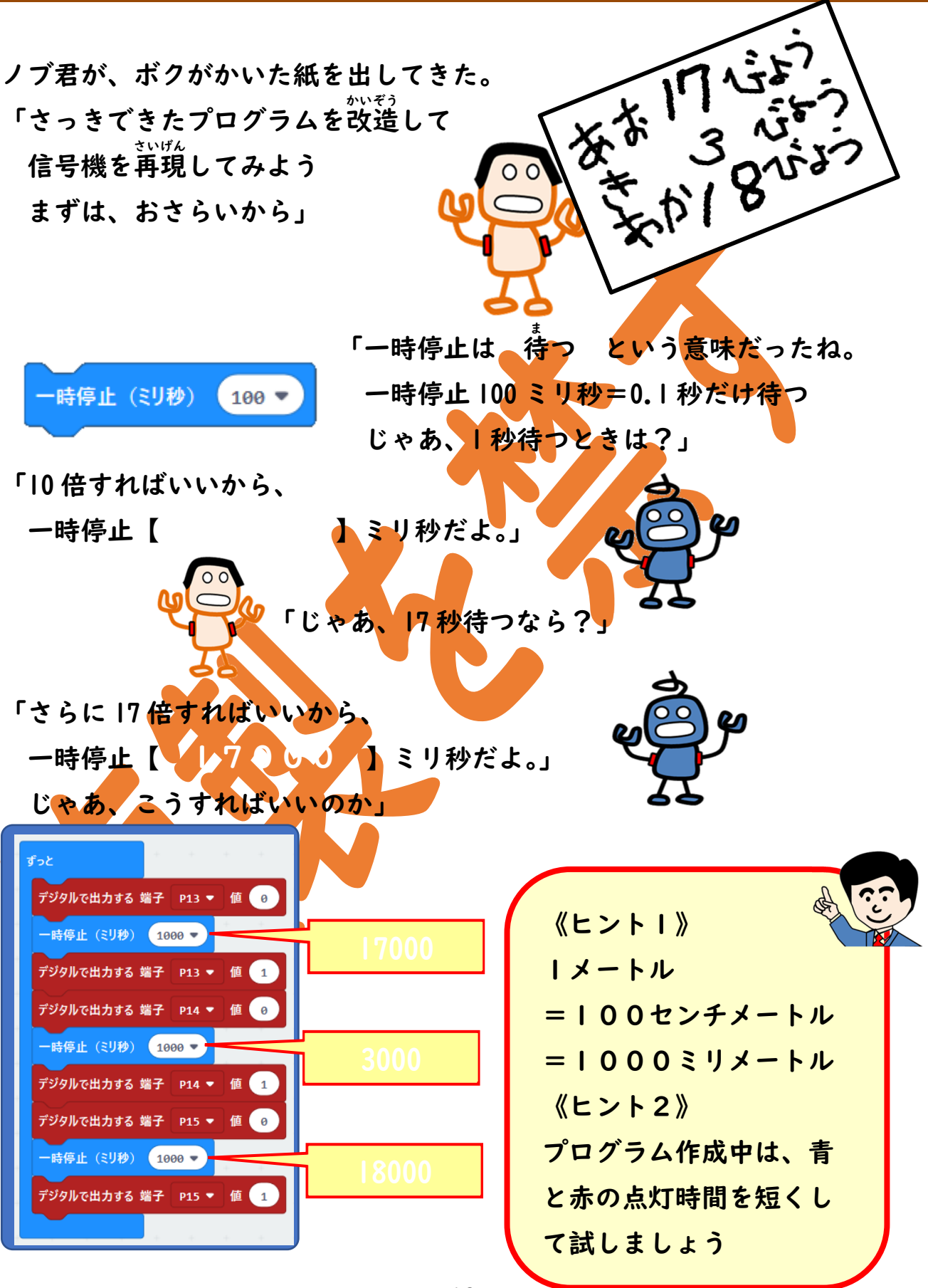

ノブ君に一杯教えてもらって、何とかボクは東西方向の信号機を再現できた。

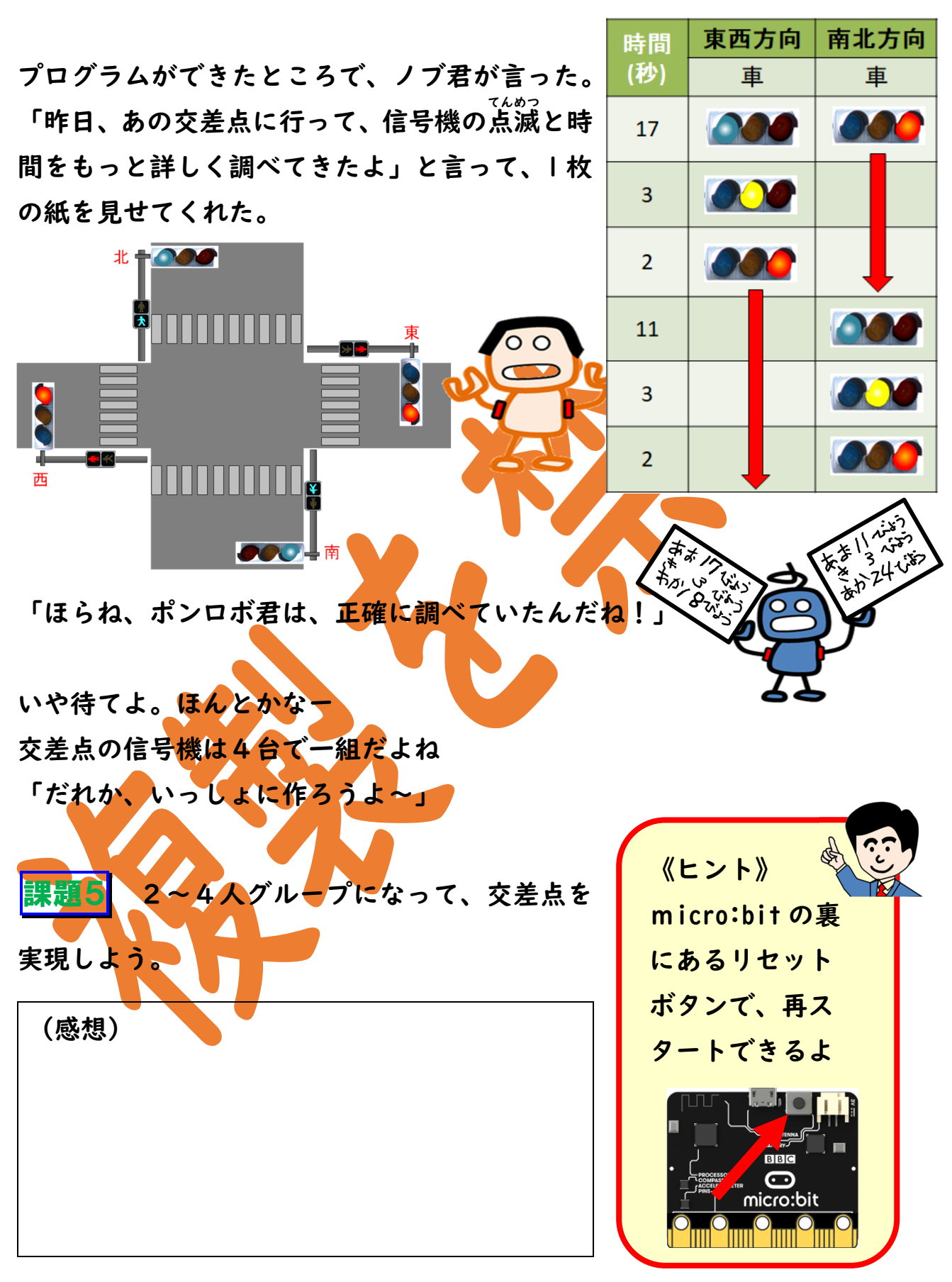

### 第2章 プログラムのくふう

少しレベルが上がります。がんばってチャレンジしましょう!

 分かりやすいプログラム ノブ君が教室に入ってきた。 ずっと 「この間はうまくいって、よ 呼び出し 青 かったね。 一時停止(ミリ秒) 17000 🖪 ちょっと、これを見てくれないかな」 と言って、プログラムを見せてくれた。 呼び出し 黄 一時停止(ミリ秒) 3000 「これで、前のプログラムと同じ動きをす 呼び出し 赤 るんだよ」 一時停止(ミリ秒) 18000 🛡 前のプログラムは、何が起きるのかは見 てもわからなかった。でも、これは「青→黄 →赤」となるのがよく分かるなあ。 「実は『ずっと』以外に、『関数 青』などのプログラムが別にあるんだよ」 関数って、何だ?ノブ君は図で説明し始めた。 「『関数』は小さなプロ ずっと 関数 青 グラムのかたまりで、呼 呼び出し 青 デジタルで出力する 端子 P15 🝷 値 び出すたびに同じこと 一時停止( 17000 💌 デジタルで出力する 端子 をしてくれるのさ」 P13 呼び出し 黄 「例えば『呼び出し 青』の命令で、『関数 青』にある命令を

してから、次の『一時停止』命令をするんだ」

さっそく、みんなで関数のある プログラムをつくることにし た。

『高度なブロック』の中の

- ①『関数』メニュー
- ②『関数を作成する』を選び
- ③ 関数名をつければ 関数ができあがる。

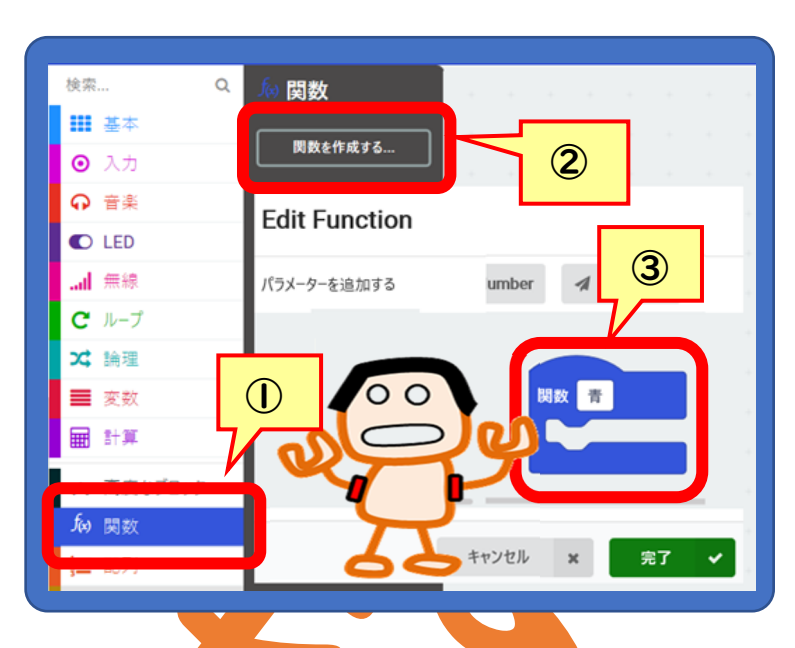

課題1 『関数 青』『関数 黄』『関数 赤』を作ってためしてみよう。

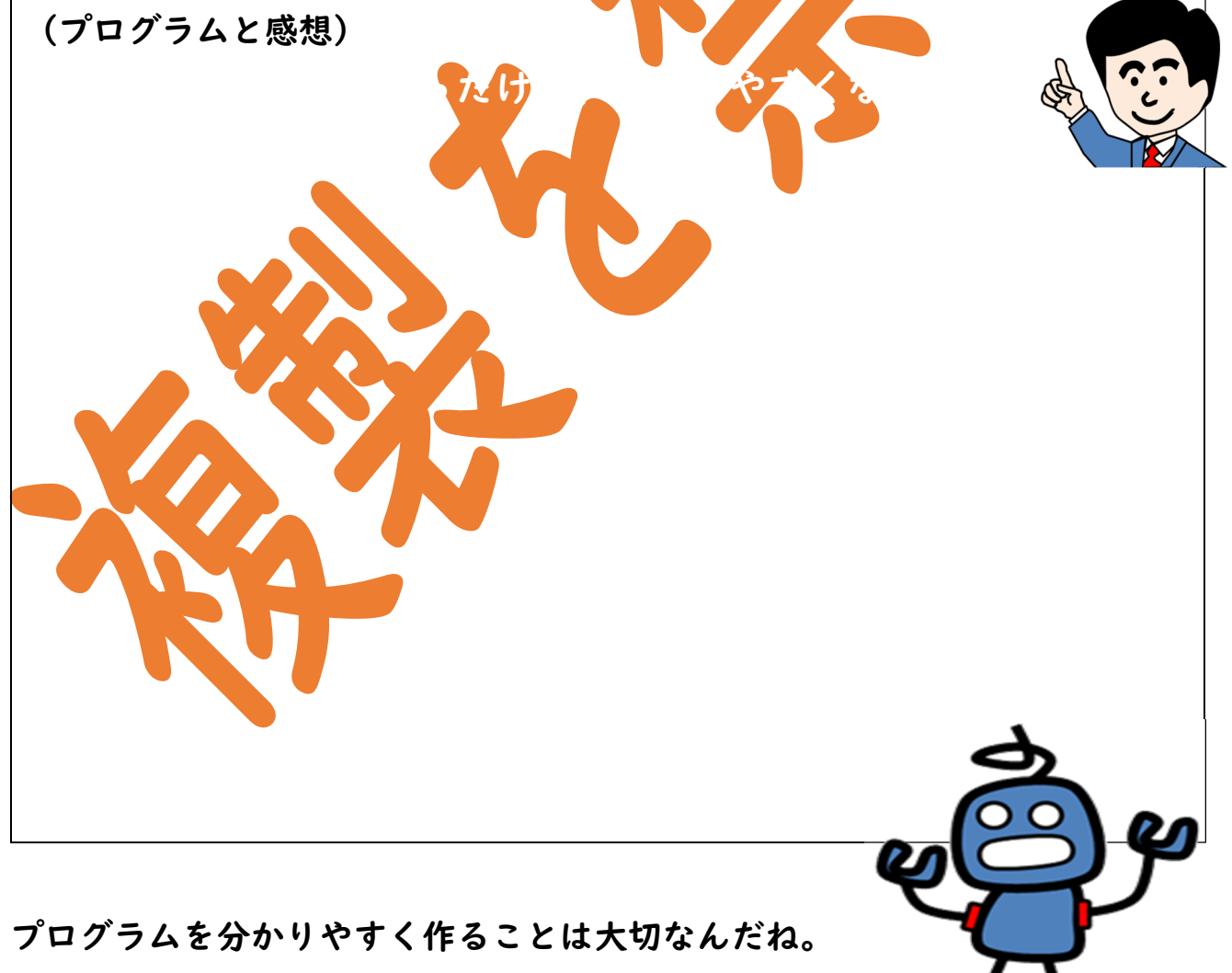

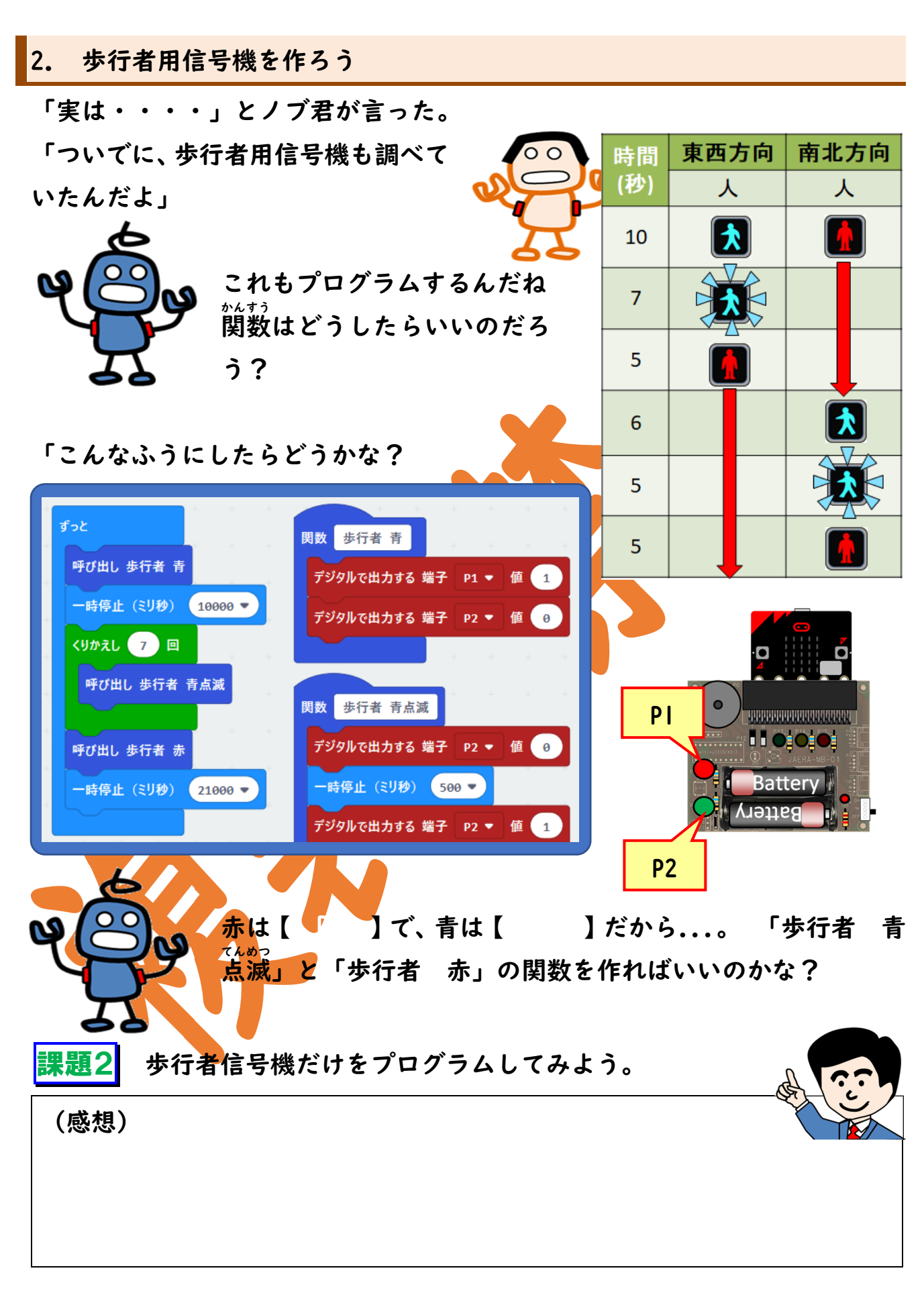

3. カッコー音を鳴らそう

歩行者用信号機ができたけ ど、何かが物足りないなあ。 そうだ、音が鳴っていたん だ。mbATでは音は出せない **の**?

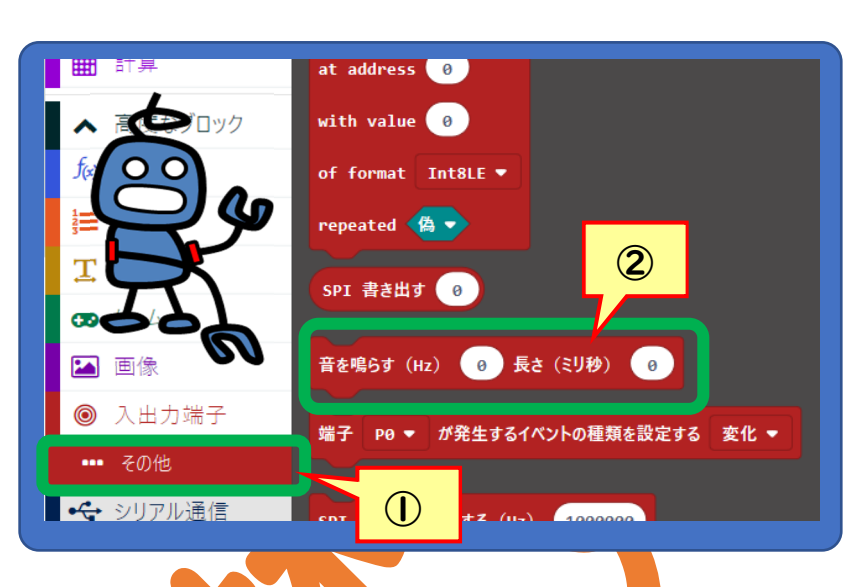

音を鳴らす(Hz) 960 長さ(ミリ秒)

500

960

500

「『音楽』メニューの中のブロックでも音楽は鳴らせるけどもね。でも今回は 『入出力端子』メニューの下の 770 ① 『その他』メニューの中の ずっと ② 『音を鳴らす』ブロックを使おう』 音を鳴らす (Hz) 770 長さ (ミリ秒) 500

実習3-1 次のプログラムを作成して micro:bit にプログラムを書き込もう。

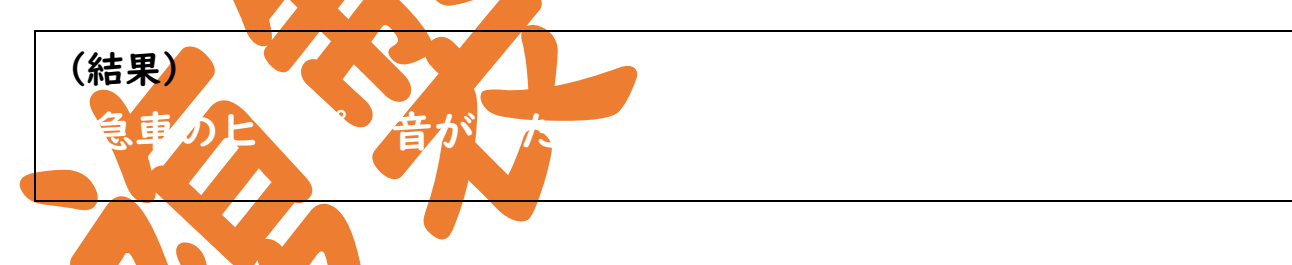

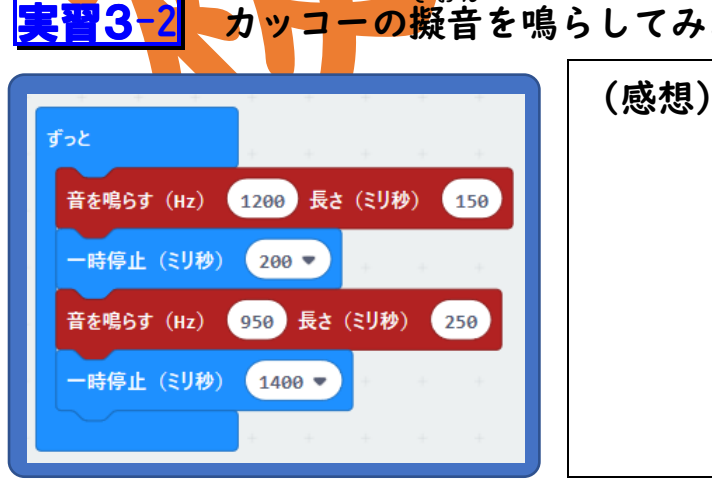

カッコーの擬音を鳴らしてみよう。

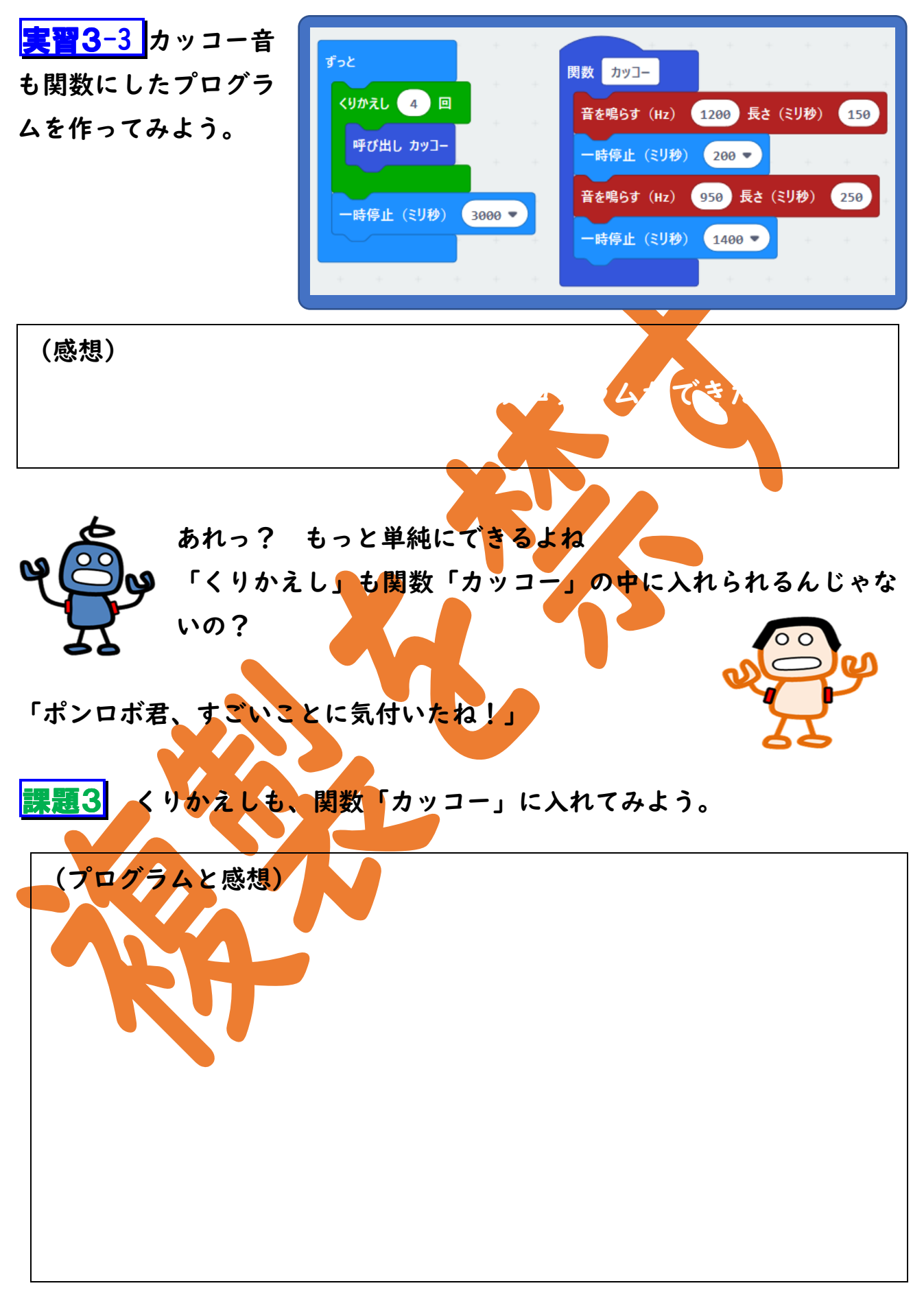

| <b>発展課題3-</b> 1                                                        | ] 課題2の歩行者用                                                | 信号機の                                          | プログラ                                                                                        | ムで、            | 青の時にフ                                                                                  | カッコー                 |
|------------------------------------------------------------------------|-----------------------------------------------------------|-----------------------------------------------|---------------------------------------------------------------------------------------------|----------------|----------------------------------------------------------------------------------------|----------------------|
| 音が鳴るように                                                                | こしてみよう。                                                   |                                               |                                                                                             |                |                                                                                        | A CC                 |
|                                                                        |                                                           | (L                                            | ント》カ                                                                                        | ッコー            | 音は、歩行                                                                                  | i者                   |
|                                                                        |                                                           | 信号                                            | が育のと<br>ているよ。                                                                               | きの前=<br>。      | 半分ぐらい                                                                                  | יד                   |
|                                                                        | (感想)                                                      |                                               |                                                                                             | X              |                                                                                        |                      |
|                                                                        |                                                           | X                                             |                                                                                             | 6              |                                                                                        |                      |
|                                                                        |                                                           |                                               |                                                                                             |                |                                                                                        |                      |
|                                                                        |                                                           |                                               |                                                                                             |                |                                                                                        |                      |
| <b>発展課題3</b>                                                           | 2 車用と歩行者用                                                 | 時間                                            | 東西プ                                                                                         | 方向             | 南北方                                                                                    | 「向                   |
| <b>発展課題3</b><br>信号機を合わせ                                                | 2 車用と歩行者用<br>さると、右のような表                                   | 時間<br>(秒)                                     | <b>東西</b> 7<br>車                                                                            | <b>5向</b><br>人 | <b>南北方</b><br>車                                                                        | <b>万向</b><br>人       |
| <b>発展課題3</b> -<br>信号機を合わせ<br>になった。プロ                                   | 2<br>車用と歩行者用<br>せると、右のような表<br>グラミングしてみよ                   | 時間<br>(秒)<br>10                               | 東西7<br>車                                                                                    | 5向<br>人<br>【】  | <b>南北方</b><br>車                                                                        | <mark>、向</mark><br>人 |
| <b>発展課題3-</b><br>信号機を合わせ<br>になった。プロ<br>う。                              | 2 車用と歩行者用<br>さると、右のような表<br>グラミングしてみよ                      | 時間<br>(秒)<br>10<br>7                          | 東西<br>車                                                                                     | 5向<br>人<br>え   | <b>南北方</b><br>車                                                                        | 7向<br>人              |
| <b>発展課題3-</b><br>信号機を合わせ<br>になった。プロ<br>う。<br>《参考》                      | 2 車用と歩行者用<br>さると、右のような表<br>グラミングしてみよ                      | 時間<br>(秒)<br>10<br>7<br>3                     | 東西7<br>車<br>()<br>()<br>()<br>()<br>()<br>()<br>()<br>()<br>()<br>()<br>()<br>()<br>()      |                | 南北方<br>車<br>())))())<br>())<br>())<br>())<br>())<br>())<br>())<br>())                  | <b>応</b><br>人        |
| <b>発展課題3</b><br>信号機を合わせ<br>になった。プロ<br>う。<br>《参考》<br>カッコー音を<br>本物らしくな   | 2 車用と歩行者用<br>すると、右のような表<br>グラミングしてみよ<br>くんれると、もっと<br>こるよ! | 時間<br>(秒)<br>10<br>7<br>3<br>2                | 東西7<br>車<br>()))<br>()))<br>()))<br>()))<br>()))<br>()))<br>()))<br>(                       |                | 南北方<br>車<br>()))))<br>()))<br>()))<br>())<br>())<br>())<br>())<br>())                  |                      |
| <b>発展課題3-</b><br>信号機を合わせ<br>になった。プロ<br>う。<br>《参考》<br>カッコー音を<br>本物らしくな  | 2 車用と歩行者用<br>さると、右のような表<br>グラミングしてみよ<br>くれると、もっと<br>こるよ!  | 時間<br>(秒)<br>10<br>7<br>3<br>2<br>6           | 東西<br>車                                                                                     |                | 南北方<br>車<br>()))<br>())<br>())<br>())<br>())<br>())<br>())<br>())<br>())               |                      |
| <b>発展課題3-</b><br>信号機を合わせ<br>になった。プロ<br>う。<br>《参考》<br>カッコー音を<br>本物らしくな  | 2 車用と歩行者用<br>さると、右のような表<br>グラミングしてみよ<br>くれると、もっと<br>こるよ!  | 時間<br>(秒)<br>10<br>7<br>3<br>2<br>6<br>5      | 東西<br>車<br>へのの<br>くの<br>くの<br>くの<br>くの<br>くの<br>くの<br>くの<br>くの<br>くの<br>くの<br>くの<br>くの<br>く |                | 南北方<br>車<br>()))<br>())<br>())<br>())<br>())<br>())<br>())<br>())<br>())               |                      |
| <b>発展課題3</b> -<br>信号機を合わせ<br>になった。プロ<br>う。<br>《参考》<br>カッコー音を<br>本物らしくな | 2 車用と歩行者用<br>さると、右のような表<br>グラミングしてみよ<br>くれると、もっと<br>こるよ!  | 時間<br>(秒)<br>10<br>7<br>3<br>2<br>6<br>5<br>3 | 東西<br>車                                                                                     |                | 南北方<br>車<br>()<br>()<br>()<br>()<br>()<br>()<br>()<br>()<br>()<br>()<br>()<br>()<br>() |                      |

## 第3章 いろんな信号機を作ろう

ここからは、かなりレベルが上がります。先生の指示に従って チャレンジしましょう。

I. 短いプログラムのくふう

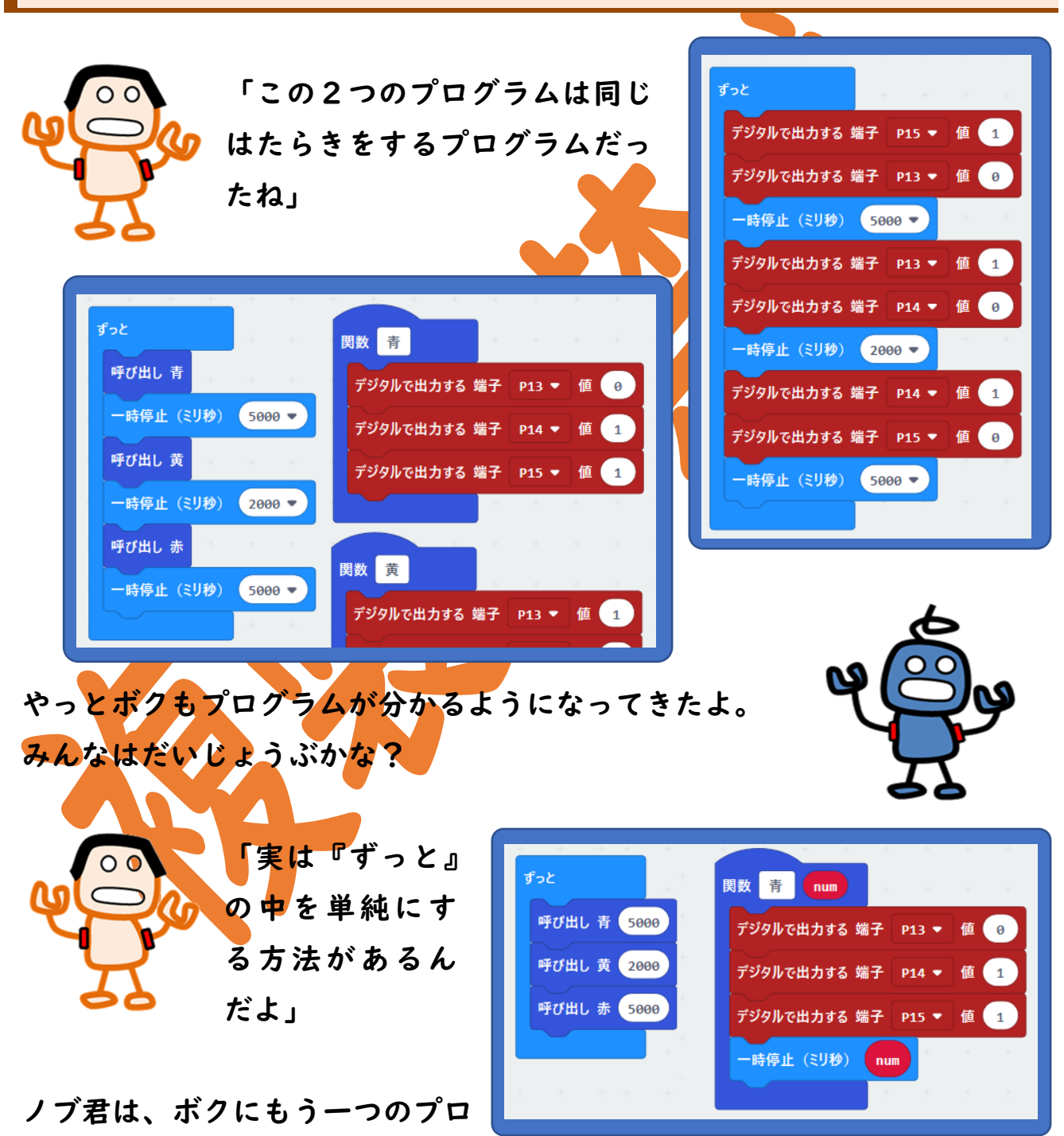

グラムを見せてくれた。

| 実習1 単純にした信号機のプログラムに改造してみよう                                                                                                    | 0            |                  |
|----------------------------------------------------------------------------------------------------|--------------|------------------|
| 《ヒント》関数に のの を追加しよう。 ① 右クリック ⑦ 方クリック ⑦ 方クリック ⑦ パックを追加する エ 文字列 エ 真偽値 ほう ⑦ パックを追加する エ 文字列 エ 真偽値 ほう ⑦ パックを追加する エ 文字列 エ 真偽値 ほう ⑦ Number ② Edit Function | Number 関数 青い | ▲ LedSprite      |
| (感想)                                                                                                    |              |                  |
| <b>発展課題1</b> 右図のような右折信号機を持った<br>交差点をプログラミングしよう。                                                                                                    | 10秒          | <b>東西方向</b><br>車 |
| <ul> <li>《ヒント》</li> <li>右折信号は、</li> <li>『其本:</li> </ul>                                                                                            | 3秒<br>4秒     |                  |
| "基本』 メーユー<br>『LED 画面に表示』<br>のブロックを使ってみよう。                                                                                                    | 3秒<br>10秒    |                  |
| (感想)                                                                                                    |              |                  |

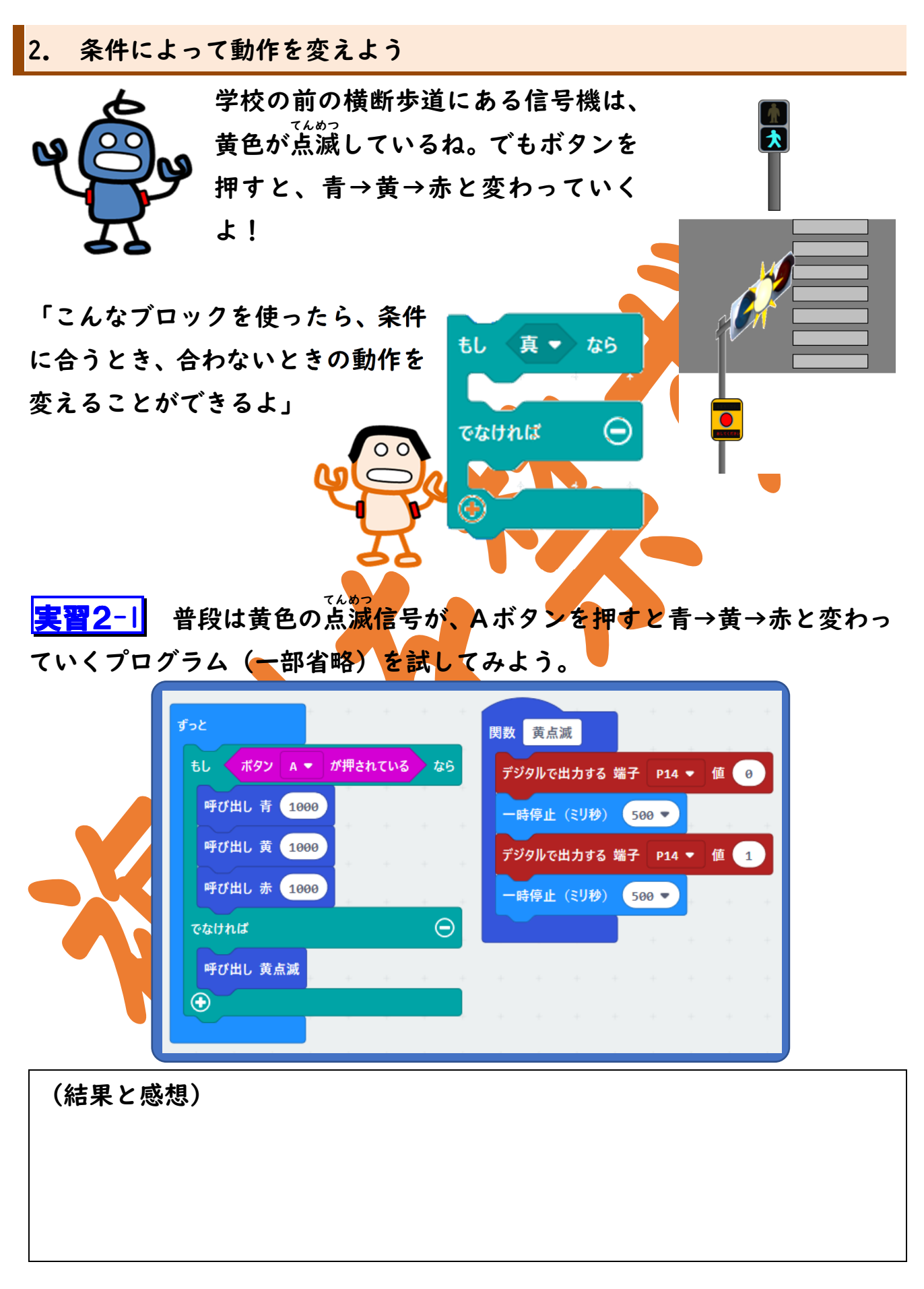

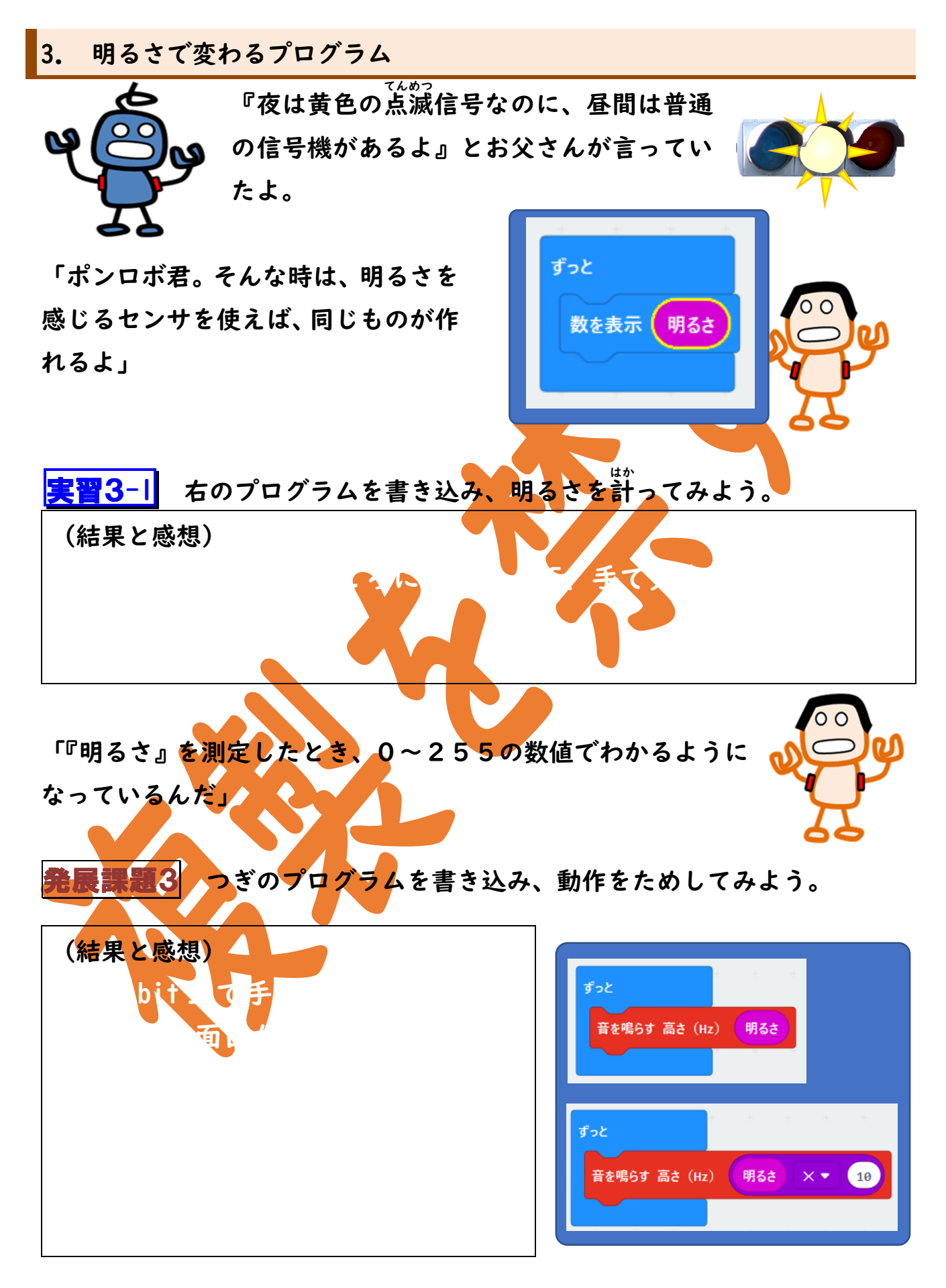

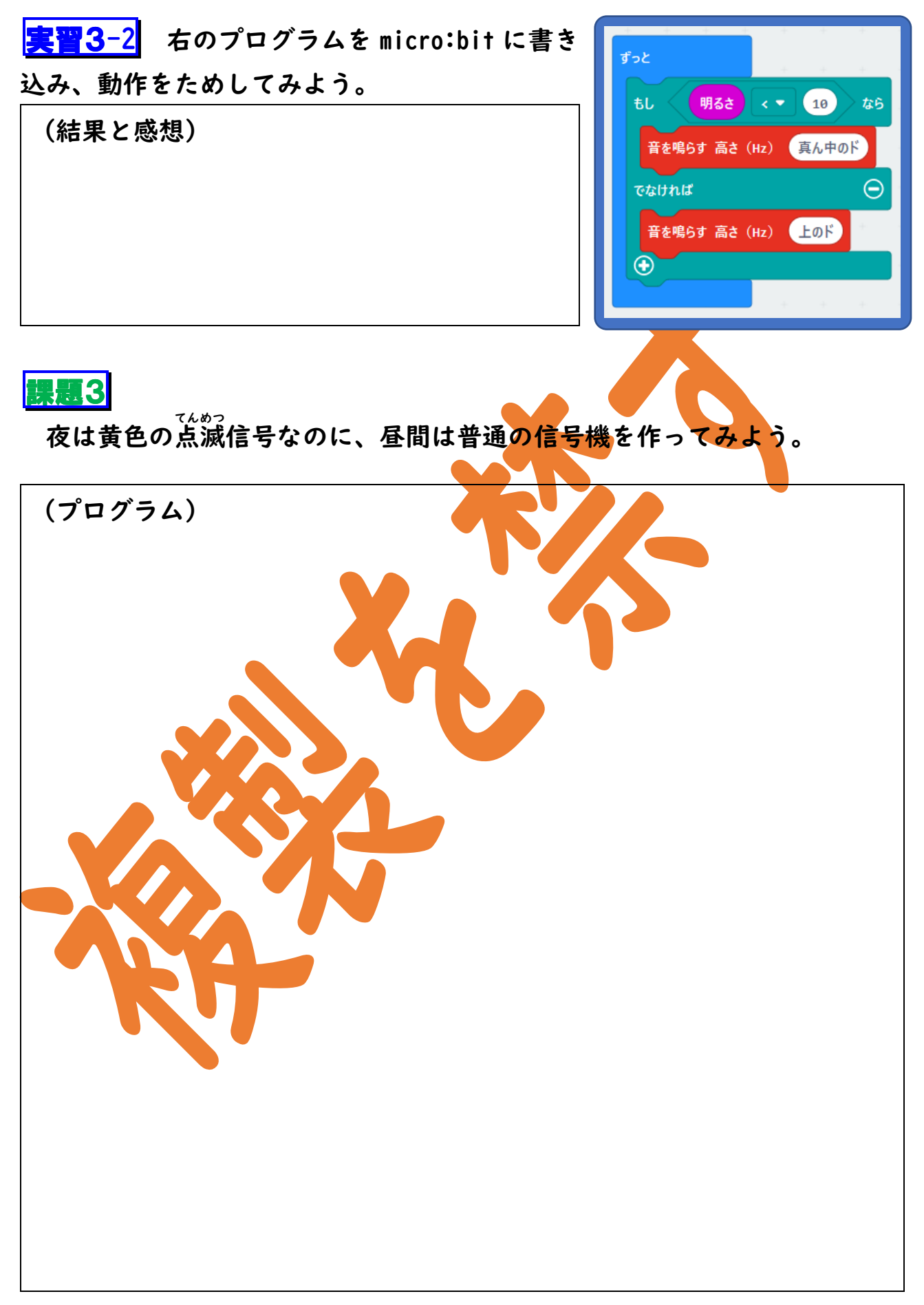

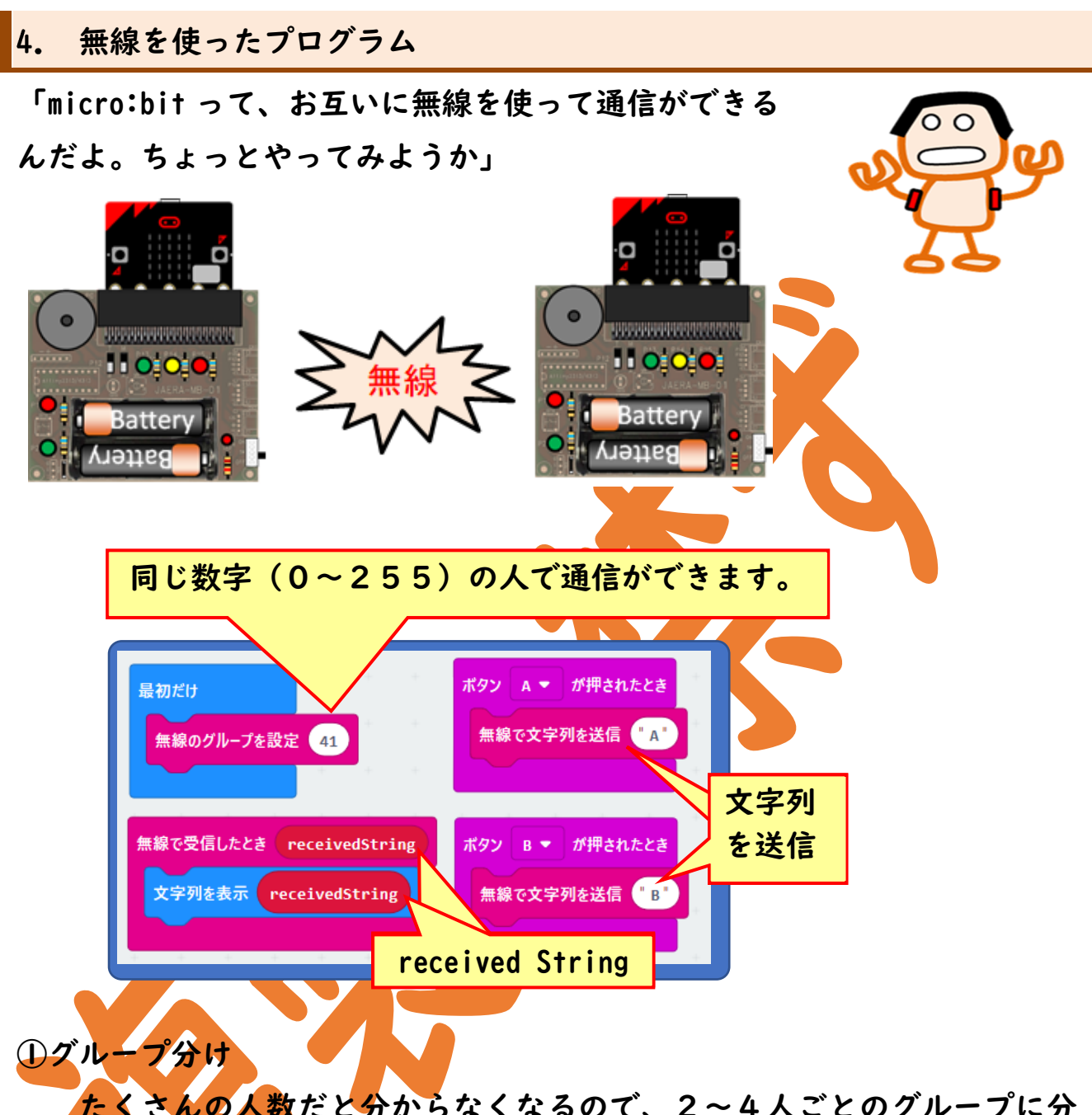

たくさんの人数だと分からなくなるので、2~4人ごとのグループに分 かれよう。『最初だけ』の中の『無線のグループの設定』で、グループの 中の出席番号の一番若い人の番号を入れることにしよう。

#### ② アルファベットや数字を送る

|    | 送信できるもの    | 受信できるもの         | 備考        |
|----|------------|-----------------|-----------|
| 数字 | 数値を送信      | received Number | 半角数字のみ    |
| 文字 | 文字列を送信     | received String | 半角文字、数字のみ |
| 変数 | Name、数値を送信 | Name、数値を受信      | 半角文字、数字のみ |

<mark>実習4</mark> 前のページのプログラムを micro:bit に書き込み、通信をしてみよ

う。

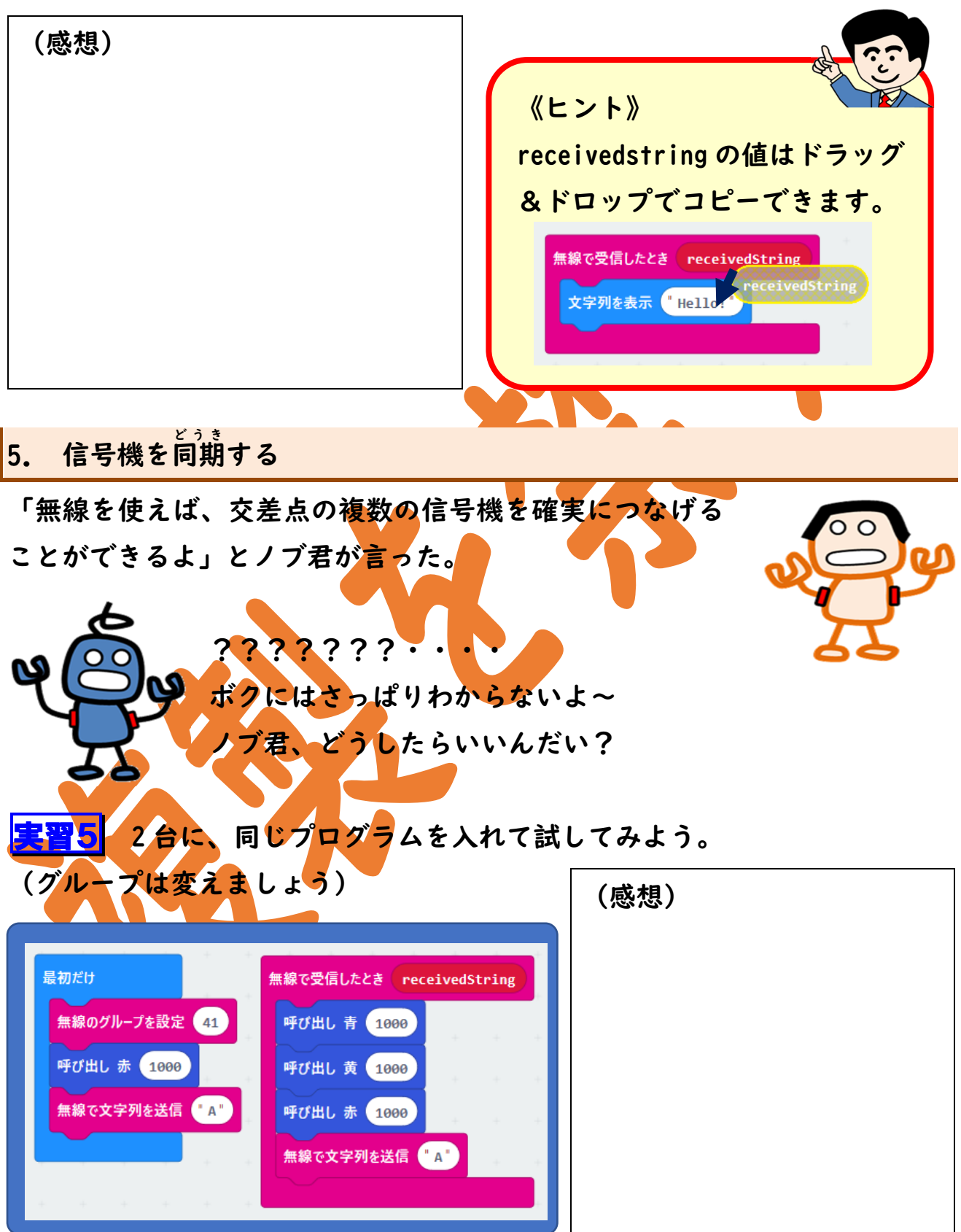

「二つ以上の機械のタイミングをあわせることを同期っていう んだよ。文字列の送信でタイミングを合わせているんだね」

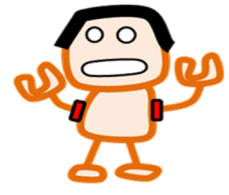

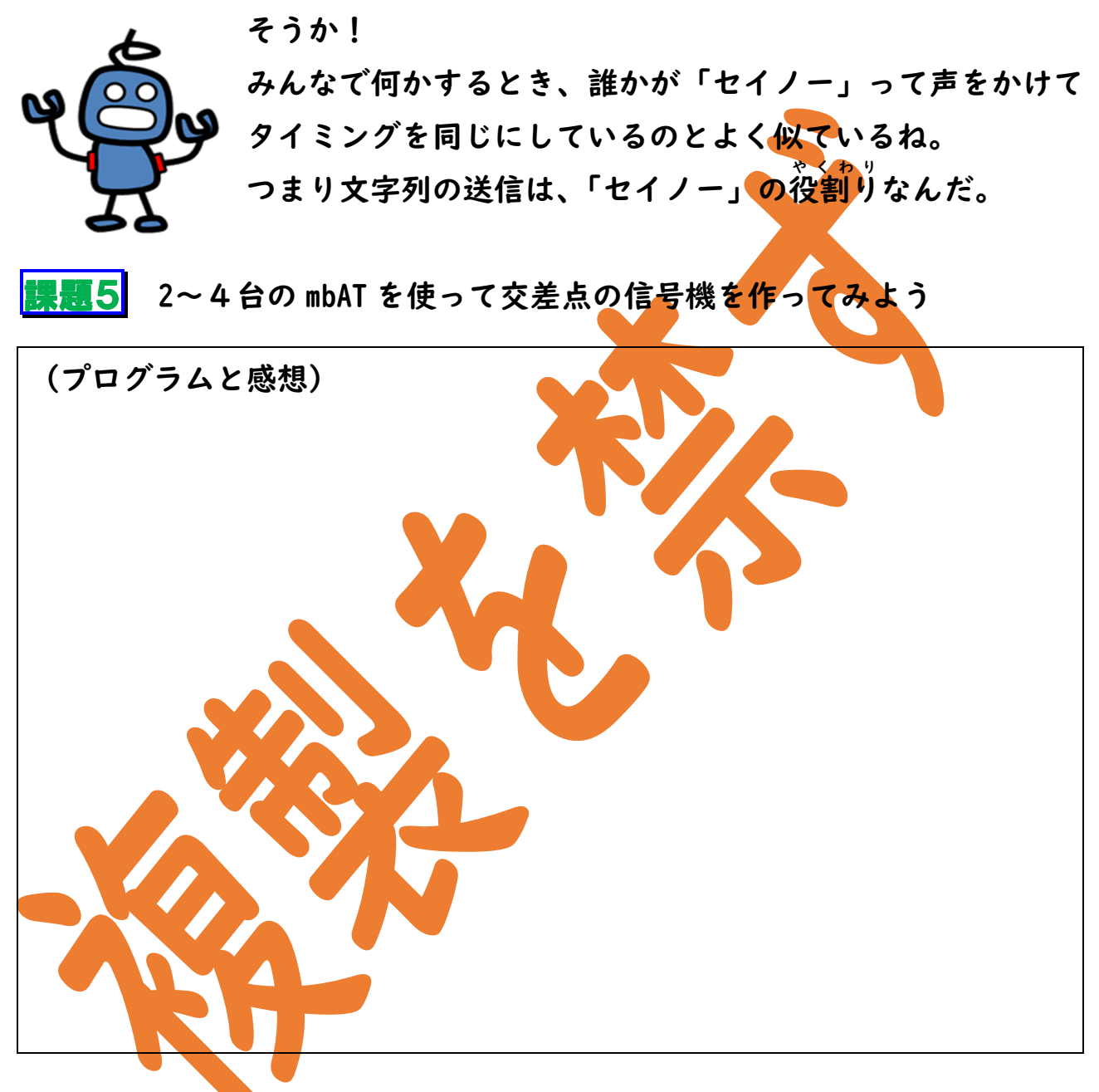

「みんな、できたかい?」

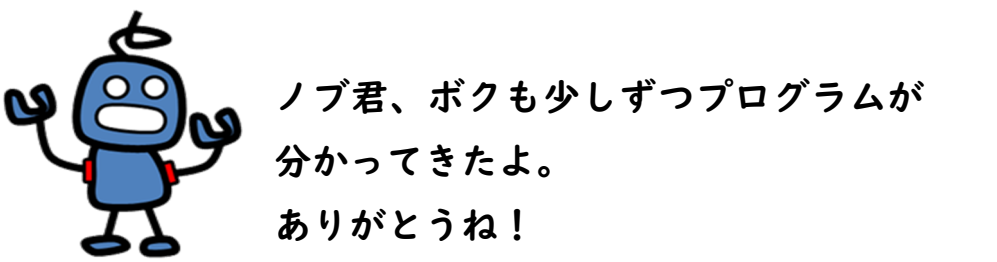

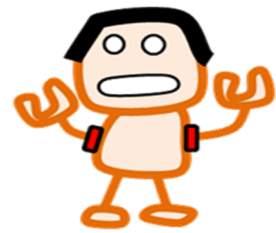

# 《付録》拡張機能

ここでは、mbAT に少しの部品を足すことでできることを紹介しましょう。

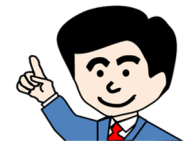

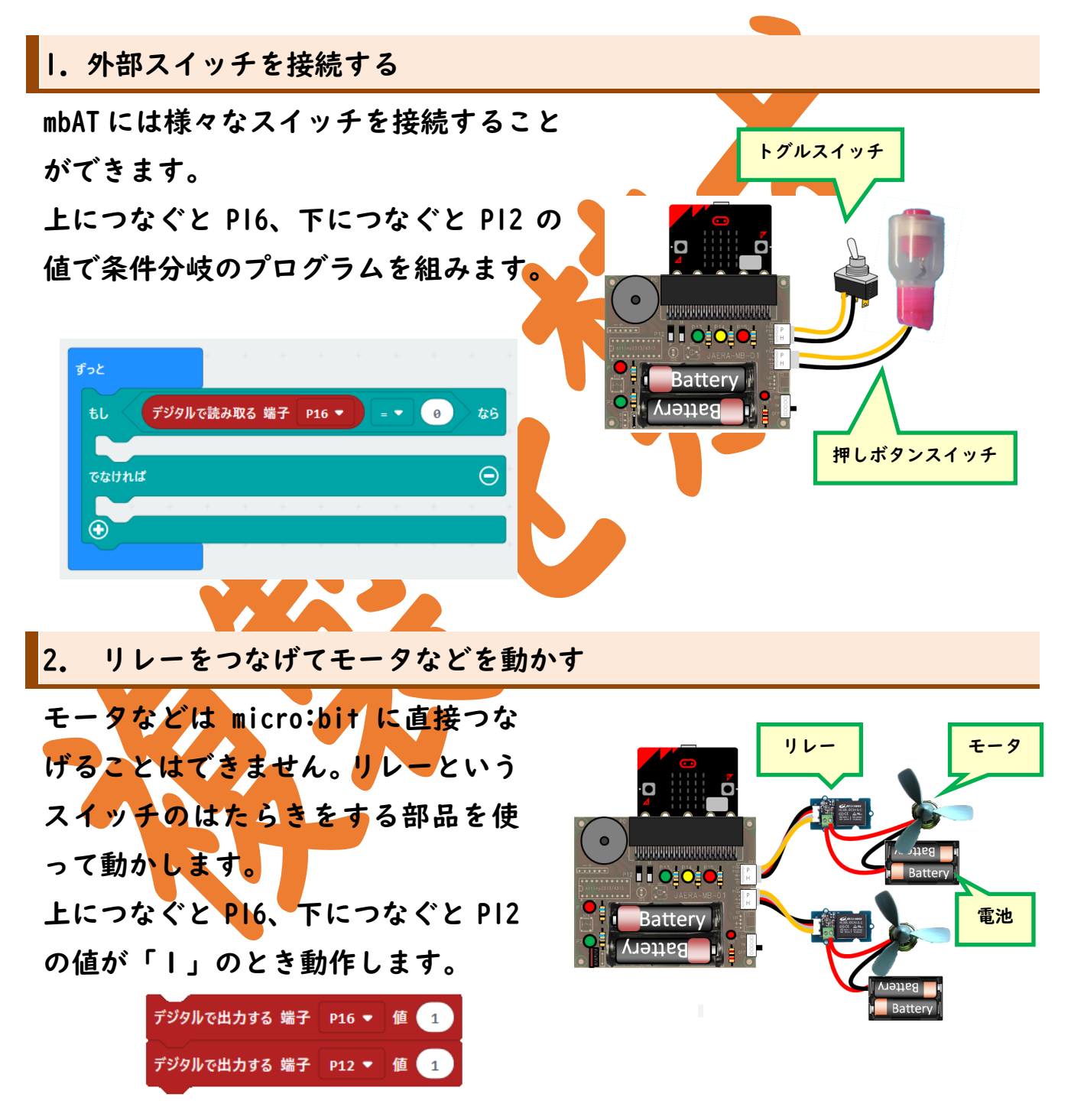

※外部スイッチ | 個、リレー | 個でも使えます。

家庭の電化製品を動かすときは、USB 連動タップ を使うと便利です。

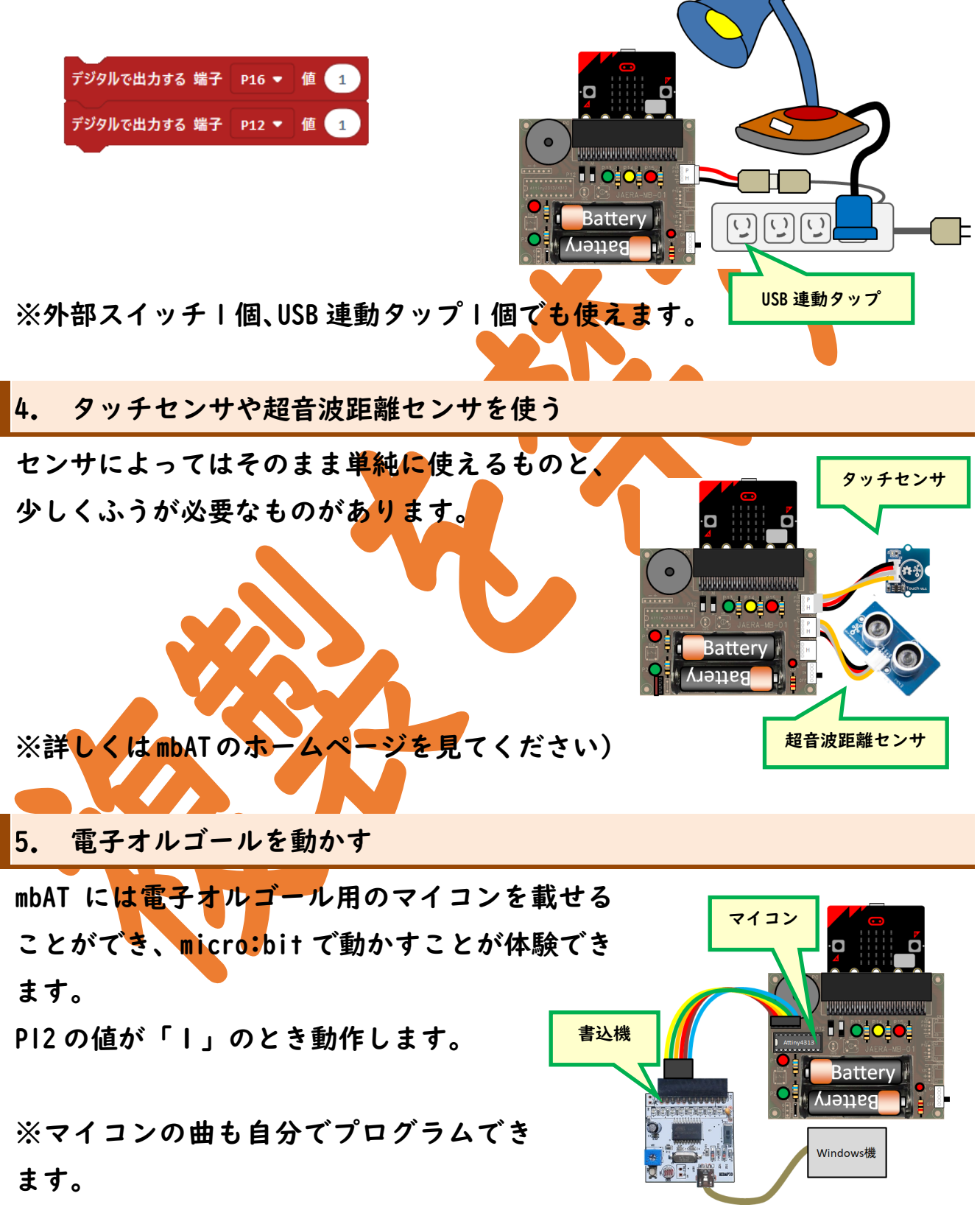

| 第   章 信号機を作ろう                   | I        |
|---------------------------------|----------|
| I. 身近な信号機を調べよう                  | <u> </u> |
| 2. LEDを点灯し、消灯する                 | 5        |
| <u>3. LEDを点滅する</u>              | 9        |
| 4. LEDを順に点灯する                   | <u> </u> |
| 5. 信号機を作ろう                      | 13       |
| 2. 歩行者用信号機を作ろう<br>3. カッコー音を鳴らそう | 17<br>18 |
| 第3音 いろんか信号機を作るう                 | 21       |
| 1. 短いプログラムのくふう                  | 21       |
| 2. 条件によって動作を変えよう                | 23       |
| 4. 無線を使ったプログラム                  | 26       |

| JAERA   | ポンコツロボットと信号機を動かそう!<br>micro:bit/mbAT 版 |              |
|---------|----------------------------------------|--------------|
| 著作:浅田寿展 | 発行者:JA 教育研究会                           | 【本書の無断転載を禁ず】 |

**定価 330 円**(税込) JAMBAT32R01A